### 東北大学金属材料研究所 大規模並列計算サーバマニュアル

2021年5月17日

#### 東北大学金属材料研究所 計算材料学センター

#### 目次

| 1 | 大規  | 模並列計算サーバ概要                | 1-3  |
|---|-----|---------------------------|------|
| - | 1.1 | 構成・スペック                   | 1-4  |
|   | 1.2 | ノード構成                     | 1-4  |
| 2 | ログ  | イン方法                      |      |
| 2 | 2.1 | SSH <b>鍵の作成</b>           | 2-6  |
| 2 | 2.2 | フロントエンドへのログイン方法           | 2-6  |
| 2 | 2.3 | パスワード変更方法                 | 2-6  |
| 3 | スト  | レージの構成と使用方法               |      |
| ; | 3.1 | ストレージの構成と使用方法             | 3-8  |
| 4 | ジョ  | ブの投入・管理                   | 4-10 |
| 4 | 4.1 | ジョブ投入コマンド                 | 4-11 |
|   | 4.1 | 1 ジョブの投入コマンド(qsub コマンド)   | 4-11 |
|   | 4.1 | 2 プログラム起動コマンド(aprun コマンド) | 4-13 |
|   | 4.1 | 3 実行スクリプトの書式              | 4-14 |
|   | 4.1 | 4 インタラクティブモード             | 4-16 |
| 4 | 4.2 | ジョブ管理コマンド                 | 4-17 |
|   | 4.2 | 1 ユーザー自身のジョブの状態を確認        | 4-17 |
|   | 4.2 | 2 ジョブの状態を確認               | 4-17 |
|   | 4.2 | 3 キュー状態を確認                | 4-20 |
|   | 4.2 | 4 サーバ状態を確認                | 4-21 |
|   | 4.2 | 5 ジョブの強制終了                | 4-22 |
| 4 | 4.3 | 利用実績確認コマンド                | 4-23 |
| 4 | 4.4 | ジョブ投入・スクリプト関連資料           | 4-24 |
|   | 4.4 | 1 ジョブ実行性能に関する指定           | 4-24 |
| 4 | 4.5 | キューー覧                     | 4-25 |
| 5 | コン  | パイラ・ライブラリ使用方法             | 5-26 |
| į | 5.1 | コンパイラ使用方法                 | 5-27 |
|   | 5.1 | 1 プログラミング環境               | 5-27 |
|   | 5.1 | 2 Cray コンパイラ              | 5-28 |
|   | 5.1 | 3 Intel コンパイラ             | 5-31 |
|   | 5.1 | 4 PGI コンパイラ               | 5-33 |
|   | 5.1 | 5 GNU コンパイラ               | 5-36 |

| 5.2   | ライブラリ使用方法                                    | 5-38         |
|-------|----------------------------------------------|--------------|
| 5.2   | 2.1 CSML(Cray Scientific and Math Libraries) | 5-38         |
| 5.2   | 2.2 Intel MKL                                | 5-40         |
| 5.2   | 2.3 Third Party Products                     | 5-40         |
| 6 7-  |                                              | 6.41         |
| 61    | ・ ファ ション 皮田 J 仏                              |              |
| 62    | Gaussian16                                   | 6-46         |
| 63    |                                              | 6-48         |
| 6.4   |                                              | 6-51         |
| 65    | CRYSTAI                                      | 6-52         |
| 6.6   | VASP                                         | 6-53         |
| 67    | WIEN2k                                       | 6-55         |
| 6.8   | SIESTA                                       | 6-57         |
| 6.0   |                                              | 6-58         |
| 6.10  |                                              | 6.50         |
| 6.11  |                                              | 6.60         |
| 6.12  |                                              | 6-61         |
| 6.13  |                                              | 6-62         |
| 614   | SWASH                                        | 6.63         |
| 6 15  |                                              |              |
| 6 16  | PSDET                                        | 6.65         |
| 6 17  |                                              |              |
| 6 1 9 | m)/MC                                        |              |
| 6 10  |                                              |              |
| 6.20  |                                              | 60-0.        |
| 6.20  |                                              | 0-09<br>6 70 |
| 6.21  |                                              | 0-70         |
| 6.02  |                                              |              |
| 6.23  | UCTOPUS                                      | 0-72         |
| 0.24  |                                              | 0-73         |
| 7 Pyt | hon 使用方法                                     | 7-74         |
| 7.1   | Python の利用について                               | 7-75         |
| 7.2   | pyenv 環境の構築                                  | 7-75         |
| 7.3   | 環境変数の設定                                      | 7-75         |
| 7.4   | 動作確認                                         | 7-75         |
| 7.5   | 基本的な使い方                                      | 7-75         |
| 7.6   | 実行方法                                         | 7-76         |

#### 1 大規模並列計算サーバ概要

1.1 構成・スペック

1.2 ノード構成

#### 1.1 構成・スペック

大規模並列計算サーバのスペック

| サーバ名  | 大規模並列計算サーバ           | フロントエンドサーバ            |
|-------|----------------------|-----------------------|
| 機種名   | Cray XC50-LC         | Cray XC50-LC          |
| サーバ台数 | 293 台 + 3台(予備機)      | 2 台                   |
| CPU   | Intel Xeon Gold 6150 | Intel Xeon E5-2695v4  |
|       | •周波数  :2.7 GHz       | ▪ <b>周波数</b> :2.1 GHz |
|       | ・CPU コア数:18 Core     | •CPUコア数:18 Core       |
|       | ・搭載数 :2 基/サーバ        | ・搭載数 :1 基/サーバ         |
| 主記憶容量 | 768 <b>GiB/サーバ</b>   | 768 GiB/サーバ           |

#### 1.2 ノード構成

大規模並列計算サーバのノード構成

| ノード種別      | 用途                     | ノード数    | 設置場所               |
|------------|------------------------|---------|--------------------|
| フロントエンドノード | ジョブ投入用ノード              | 2 ノード   | 計算材料学センター<br>101 室 |
| 計算ノード      | 計算を行うノード               | 293 ノード | 計算材料学センター<br>101 室 |
| 計算ノード(予備機) | 計算ノードに障害が発生<br>した際の予備機 | 3ノード    | 計算材料学センター<br>101 室 |

## **2** 2 ログイン方法

- <u>2.1 SSH 鍵の作成</u>
- 2.2 フロントエンドへのログイン方法
- 2.3 パスワード変更方法

#### 2.1 SSH 鍵の作成

初めてシステムヘログインする方は、事前に公開鍵登録システムヘログインし、SSH 鍵を作成する必要があります。

#### 2.2 フロントエンドへのログイン方法

ssh リレーサーバ cms-ssh.sc.imr.tohoku.ac.jp にログインします。

\$ ssh -l username cms-ssh.sc.imr.tohoku.ac.jp

sshリレーサーバから、大規模並列計算サーバのフロントエンドサーバ super ヘログインします。

\$ ssh super

詳細は<u>ログインのページ</u>をご覧ください。

#### 2.3 パスワード変更方法

passwd コマンドでフロントエンドサーバへのログインパスワードを変更することができます。

Current password には現在のパスワードを入力し、New password に以下のルールに従ったパスワードを設定してください。

- (1) 文字数は 10 文字以上
- (2) 小文字の英字を1 文字以上使用
- (3) 大文字の英字を1 文字以上使用
- (4) 数字を1 文字以上使用
- (5) 特殊文字(!、#、\$など)を1 文字以上使用

\$ passwd Current Password:[現在のパスワード] New password:[新しいパスワード] Retype new password:[新しいパスワード]

## 3 3 ストレージの構成と使用方法

3.1 ストレージの構成と使用方法

#### 3.1 ストレージの構成と使用方法

スーパーコンピューティングシステムのストレージ構成を以下に示します。

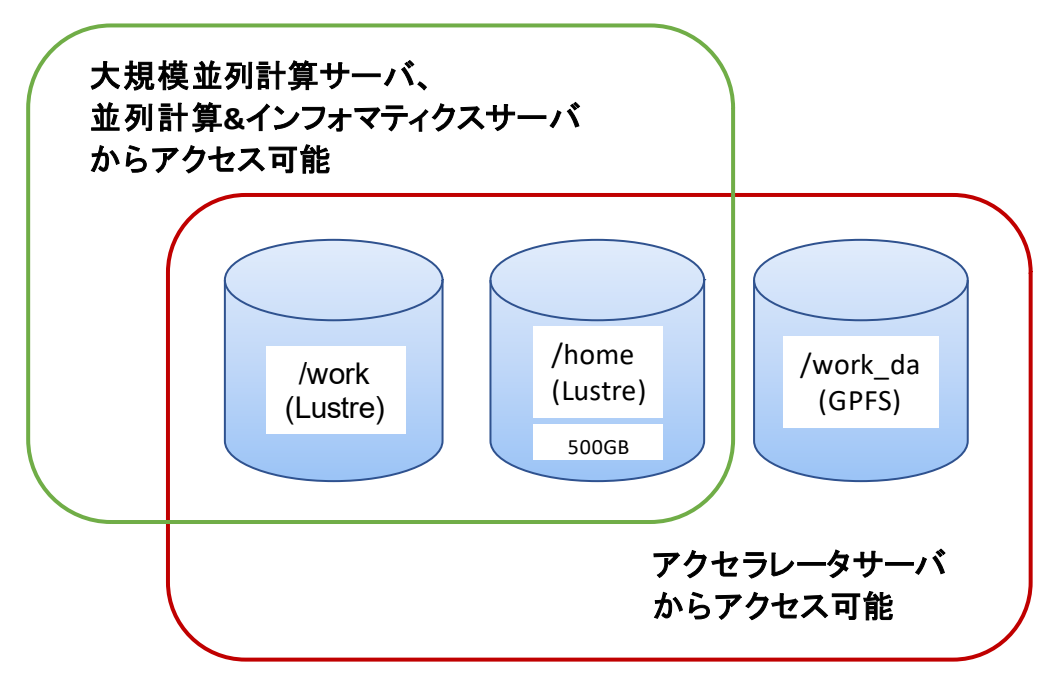

ストレージの構成と使用方法

| アクセス可能な<br>マシン                                                                                                    | 領域名                      | quota | 説明                                                                                                    |
|----------------------------------------------------------------------------------------------------|--------------------------|-------|----------------------------------------------------------------------------------------------------|
| <ol> <li>①大規模並列</li> <li>計算サーバ</li> <li>②アクセラレー</li> <li>タサーバ</li> <li>③並列計算&amp;イ</li> <li>ンフォマティクス</li> <li>サーバ</li> </ol> | home/UID                 | 500GB | ユーザーのホームディレクトリ。スパコンシステムのデ<br>ータ全般を保存します。                                                                                                    |
| <ol> <li>①大規模並列</li> <li>計算サーバ</li> <li>②アクセラレー</li> <li>タサーバ</li> </ol>                                                     | work/xxx                 | なし    | 高速な Lustre 領域です。出力ファイルの合計が<br>500GB 以上となる場合は scratch を利用してください。<br>データは home 領域に移し、不要なデータは削除する<br>ようにしてください。                                          |
| ③並列計算・イ<br>ンフォマティクス<br>サーバ                                                                                                   | work/<br>scratch/<br>xxx | なし    | Lustre 領域です。Gaussian などの強烈な IO が発生す<br>る一時ファイルを保存するための領域です。1ヶ月間ア<br>クセスがないファイルは自動的に削除されます。                                                            |
| アクセラレータ<br>サーバ                                                                                                    | work_da                  | なし    | GPFS領域です。キューDA_002gを利用する場合はこ<br>の領域からジョブを投入してください。アクセラレータサ<br>ーバから Lustre 領域へジョブ投入する前のデバッグ領<br>域として利用してください。データは home 領域に移し、<br>不要なデータは削除するようにしてください。 |

(\*)UID:ユーザーアカウント名

xxx:ユーザーが作成した任意のディレクトリまたはファイル名 (\*)/work 以下の scratch 領域は 1ヶ月間アクセスがないファイルは自動的に削除されます。

## 4

#### 4 ジョブの投入・管理

- 4.1 ジョブの投入コマンド
- 4.2 ジョブ管理コマンド
- 4.3 利用実績確認コマンド
- 4.4 ジョブ投入・スクリプト関連資料
- <u>4.5 キュー一覧</u>

#### 4.1 ジョブ投入コマンド

#### 4.1.1 ジョブの投入コマンド(qsub コマンド)

スーパーコンピュータのキューにジョブを投入します。

なお、オプションは実行するスクリプトファイルにおいて#PBSの PBS 指示文でも指定可能です。 詳細は各詳細マニュアルを参照して下さい。

注:フロントエンドノードでは直接プログラムを実行せず、qsub コマンドでジョブとしてキューに投入してください。直接プログラムが実行されていた場合、他のユーザーへ影響があるため、管理者により キャンセルされる場合がありますので、ご了承ください。

#### (1)書式

\$ qsub [-q キュー名] [-l select=ノード数] [-N ジョブ名] [-M 電子メ
 ールアドレス] [-m 電子メール通知の指定] [-l walltime=経過時間上限]
 [-l ライセンス種類=使用ライセンス数] [実行するスクリプトファイル]

(2)オプション一覧

| オプション            | 設定値                                          |
|------------------|----------------------------------------------|
| -q キュー名          | キュー名を指定します。                                  |
|                  | キューー覧を参照して下さい。                               |
| -l select=ノード数   | 使用するノード数を指定します。                              |
|                  | 省略した場合のノード数はキューのデフォルト値となります。(4.5 キューー        |
|                  | <u>覧</u> 参照)                                 |
| -N ジョブ名          | ジョブ名を指定します。                                  |
|                  | ジョブ名は最大 236 文字まで指定できます。                      |
|                  | リアルタイムジョブ参照システムでは 64 文字まで表示されます。             |
|                  | 省略した場合はシステムが割り当てます。                          |
| -M 電子メールア        | 受信する電子メールアドレスを指定します。                         |
| ドレス              | メールを受信する場合は-m オプションの指定が必須です。                 |
| -m 電子メール通        | 電子メール送信のポイントを指定します。                          |
| 知の指定             | メール受信する場合は-Mオプションの指定が必須です。                   |
| -I walltime= 経 過 | ジョブの経過時間上限を指定します。                            |
| 時間上限             | 省略した場合の経過時間上限はキューのデフォルト値となります。( <u>4.5 キ</u> |
|                  | <u>ュー一覧</u> 参照)                              |
|                  | 適切な値を設定することでキュー待ちのジョブが実行しやすくなります。            |
| -  ライセンス種類       | ライセンス管理対象のアプリケーション使用時に使用ライセンス数を指定            |
| =使用ライセンス         | します。                                         |
| 数                | 省略した場合はライセンス管理対象アプリケーションを使用しないとしま            |

| す。                                |  |
|-----------------------------------|--|
| ライセンスの指定についてはアプリケーションの実行方法を参照して下さ |  |
| い。                                |  |

(3)使用例

・キューDP\_002を使用して、ノード 2 ノード使用、経過時間上限を 10 分、スクリプトファイルは hello.sh

\$ qsub -q DP\_002 -l select=2 -l walltime=00:10:00 hello.sh

スクリプトで指定する場合

#!/bin/sh
#PBS -q DP\_002
#PBS -l select=2
#PBS -l walltime=00:10:00
:
:
:
:
:

・キューP\_016 を使用して、ジョブ開始及び終了時に userA@test.com に送信、スクリプトファイルは hello.sh

```
$ qsub -q P_016 -M userA@test.com -m be hello.sh
```

スクリプトで指定する場合

```
#!/bin/sh
#PBS -q P_016
#PBS -M userA@test.com
#PBS -m be
:
:
:
:
```

・キューDP\_002 を使用して、ライセンス管理対象の QuantumATK を実行、スクリプトファイルは atk.sh

\$ qsub -q DP\_002 -l atk=1 -l atkdp=35 atk.sh

スクリプトで指定する場合

```
#!/bin/sh
#PBS -q DP_002
#PBS -l atk=1 -l atkdp=35
:
:
:
:
```

#### 4.1.2 プログラム起動コマンド(aprun コマンド)

ジョブでプログラムを起動するには aprun コマンドを利用します。

注:aprun コマンドでプログラムを起動しないと、計算ノードで実行されません。計算ノードで実行され ていない場合、他のユーザーのジョブへ影響があるため、管理者によりキャンセルされる場合があり ますので、ご了承ください。

(1)書式

| \$ aprun | [-n 並列数] | [-d 並列数   | ][-N ノ <b>ー</b> ドま | あたりの | 並列数]  | [-S | CPU |
|----------|----------|-----------|--------------------|------|-------|-----|-----|
| ソケットあた   | りの並列数] [ | -j 0 1 N] | [cc 配置             | [方法] | 実行プログ | ブラム |     |

(2)オプション一覧

| オプション名         | 説明                                   |
|----------------|--------------------------------------|
| -n 並列数         | MPI 並列数を指定する。                        |
| -d 並列数         | OpenMP 並列数を指定する。                     |
|                | (合わせて OMP_NUM_THREADS の指定も必要)        |
| -N ノードあたりの並列   | ノードごとに配置する MPI プロセス数を指定する。           |
| 数              |                                      |
| -S CPU ソケットあたり | CPU ソケットごとに配置する MPI プロセス数を指定す        |
| の並列数           | る。                                   |
| -j 0 1 N       | CPUコアごとに配置するスレッド数を指定する。              |
|                | 0: HyperThreadingを使用する(デフォルト)        |
|                | 1: HyperThreading を使用しない             |
|                | N: HyperThreading を使用、コア毎に N スレッドを配置 |
| cc 配置方法        | プロセス/スレッドの配置方法を指定する。                 |
|                | depth: プロセスが割り当てられた CPU コアに近接する      |
|                | ようにスレッドをバインド(OpenMP, MPI+OpenMPのプ    |
|                | ログラムを実行する際に有効)                       |

※ジョブのパフォーマンスを高めるために以下が成り立つよう値を指定してください。 [MPI 並列数(-n の値)] = [ノード数(#PBS -l select=の値)] × [ノードあたりの並列数(-N の値)]

#### 4.1.3 実行スクリプトの書式

スーパーコンピュータ上でプログラムを動作させる際に使用する実行スクリプトの書式について説明します。実行スクリプトを必要とするアプリケーションを実行する際は、事前に実行スクリプトを作成しておく必要があります。/home 領域よりも/work 領域のほうが I/O 性能が良いため、以下の例を参考に/work 領域にデータをコピーして実行し、実行後に結果をジョブ投入したディレクトリに移動するようにしてください。

詳細は各詳細マニュアルを参照して下さい。

(1) MPI を使用しないジョブの実行

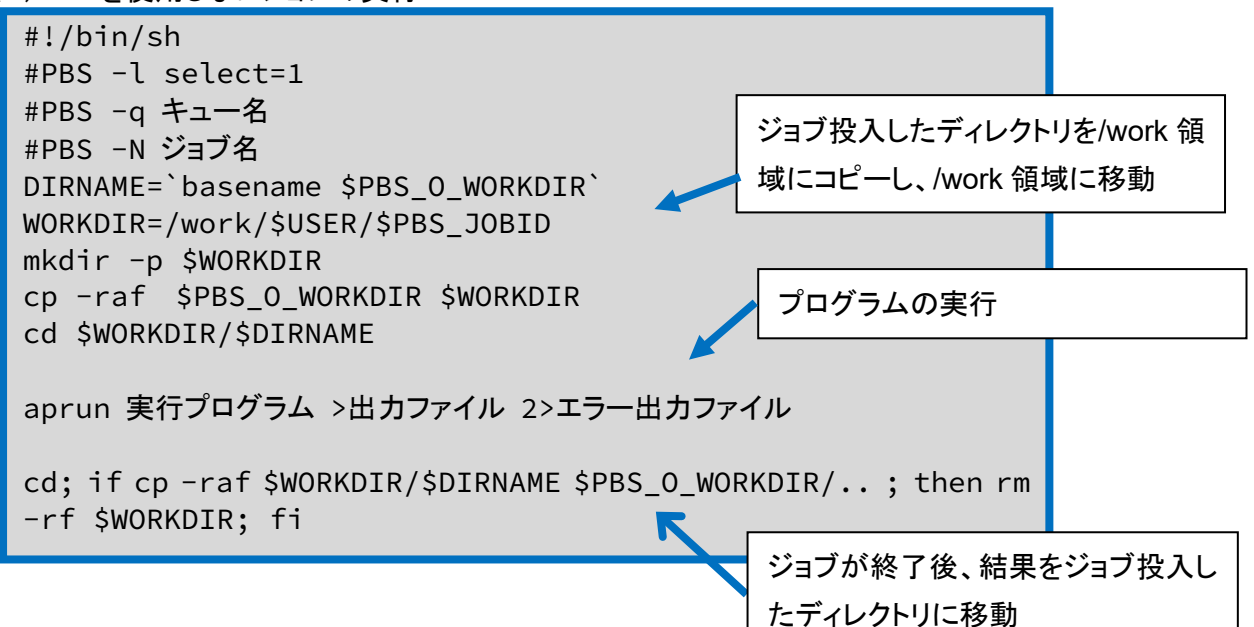

| 例 | プログラム | a.out | を実行 |
|---|-------|-------|-----|
|---|-------|-------|-----|

| #!/bin/sh                                                    |
|--------------------------------------------------------------|
| #PBS -l select=1                                             |
| #PBS -q P_016                                                |
| #PBS -N sample                                               |
| DIRNAME=`basename \$PBS_O_WORKDIR`                           |
| WORKDIR=/work/\$USER/\$PBS_JOBID                             |
| mkdir -p \$WORKDIR                                           |
| cp -raf \$PBS_O_WORKDIR \$WORKDIR                            |
| cd \$WORKDIR/\$DIRNAME                                       |
|                                                              |
| aprun ./a.out > result.out 2> result.err                     |
|                                                              |
| cd; if cp -raf \$WORKDIR/\$DIRNAME \$PBS_0_WORKDIR/; then rm |
| -rf \$WORKDIR; fi                                            |

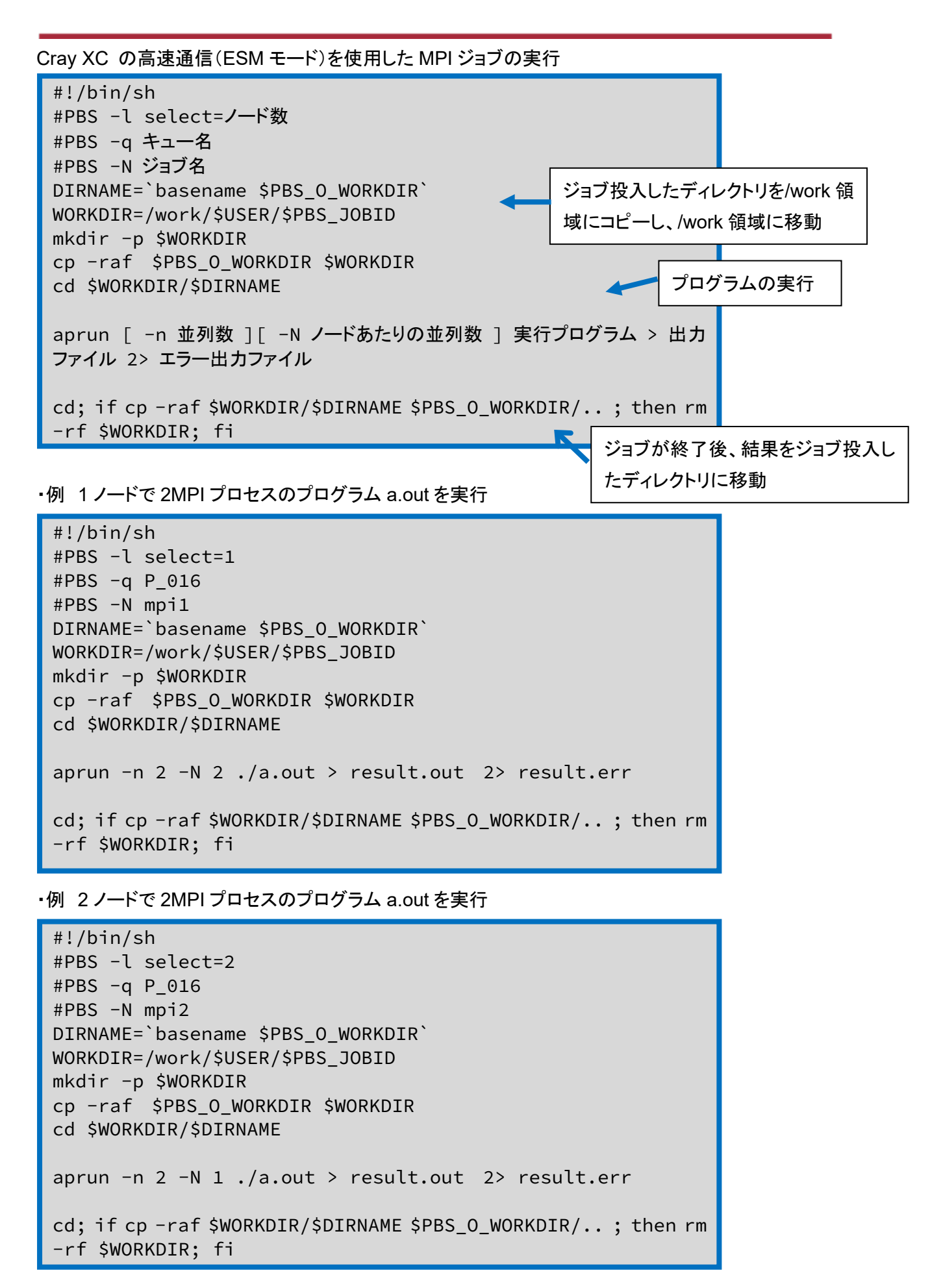

#### 4.1.4 インタラクティブモード

インタラクティブモードでジョブを投入します。 qsub コマンドにオプション-I(iの大文字)を付与し、キューに IP\_001を指定します。

(1)書式

\$ qsub -I -q IP\_001

(2)使用例

\$ qsub -I -q IP\_001 qsub: waiting for job 220331.sdb to start qsub: job 220331.sdb ready Directory: /home/userA Mon Sep 23 01:03:04 JST 2019 userA@mom1:~> cd \$PBS\_0\_WORKDIR userA@mom1: /work/userA/testdir> aprun -n 32 -j 1 ./a.out

#### 4.2 ジョブ管理コマンド

詳細は各詳細マニュアルを参照して下さい。

#### 4.2.1 ユーザー自身のジョブの状態を確認

(1)説明

ユーザー自身のジョブの状態を表示します。

(2)書式

statj [-x] [ [job\_identifier | destination] ...]

(3)オプション一覧

| オプション | 設定値                 |
|-------|---------------------|
| -x    | 終了したジョブを含めてジョブ情報の表示 |

(4)使用例

| userA@super2:~> statj |          |       |         |        |     |      |         |         |   |        |
|-----------------------|----------|-------|---------|--------|-----|------|---------|---------|---|--------|
|                       |          |       |         |        |     |      | Req'd   | Req'o   | ł | Elap   |
| Job ID                | Username | Queue | Jobname | SessID | NDS | s ts | K Memor | ∙y Time | è | S Time |
|                       |          |       |         |        |     |      |         |         |   |        |
| 3413.sdb              | userA    | P_016 | STDIN   | 231503 | 1   | 36   | 690gb   | 24:00   | R | 00:00  |

#### 4.2.2 ジョブの状態を確認

(1)説明

スーパーコンピュータのジョブの状態を表示します。

(2)書式

Default format: qstat [-a] [-p] [-J] [-t] [-x] [ [job\_identifier | destination] ...] Long format: qstat -f [-p] [-J] [-t] [-x] [ [job\_identifier | destination] ...]

(3)オプション一覧

| オプション | 設定値                        |
|-------|----------------------------|
| -а    | メモリ量や経過時間、ジョブの状態の経過時間などを表示 |
| -р    | ジョブ完了割合の表示                 |
| -J    | アレイジョブに関する制限表示             |
| -t    | ジョブ情報の表示                   |
| -x    | 終了したジョブを含めてジョブ情報の表示        |
| -f    | Long format にて表示           |

(4)使用例

userA@super2:~> qstat -a Req'd Req'd Elap Job ID Username Queue Jobname SessID NDS TSK Memory Time S Time userA P\_016 abinit 3390.sdb 193347 4 144 2760gb 72:00 R 47:28 userA P\_016 prog9\_1 121974 4 144 2760gb 72:00 R 47:26 3401.sdb userA@super2:~> qstat -p Job id Name User % done S Queue ------------ -----3390.sdb abinit 2 R P\_016 userA 3401.sdb prog9\_1 userA 0 R P\_016 userA@super2:~> qstat -t Time Use S Queue Job id Name User \_\_\_\_\_ \_\_\_\_\_ 3390.sdb abinit userA 00:00:01 R P\_016 userA 00:00:01 R P\_016 3401.sdb prog9\_1 userA@super2:~ > qstat -x Name User Job id Time Use S Queue 2235.sdb prog9\_2 00:00:03 F P\_016 userA 2236.sdb vasp4 userA 00:00:01 F P\_016 2237.sdb prog9\_1 userA 00:00:01 F P\_016 以下略 userA@super2:~> qstat -f 3390.sdb Job Id: 3390.sdb Job\_Name = abinit Job\_Owner = userA@nid00204 resources\_used.cpupercent = 10 resources\_used.cput = 00:00:01 resources\_used.mem = 12836kb resources\_used.ncpus = 72 以下略

#### 4.2.3 キュー状態を確認

(1)説明

スーパーコンピュータのキューの状態を表示します。

(2)書式

| Default format:                   |
|-----------------------------------|
| statq [destination]               |
| Long format:                      |
| <pre>statq -f [destination]</pre> |

(3)オプション一覧

| オプション | 設定値              |
|-------|------------------|
| -f    | Long format にて表示 |

| userA@sup | userA@super2:~> statq |       |       |        |        |       |        |        |       |                   |
|-----------|-----------------------|-------|-------|--------|--------|-------|--------|--------|-------|-------------------|
| Queue     | Max                   | Tot   | Ena   | Str    | Que    | Run   | Hld    | Wat    | Trn   | Ext Type          |
|           |                       |       |       |        |        |       |        |        |       |                   |
| workq     | Θ                     | 0     | no    | yes    | Θ      | Θ     | Θ      | Θ      | 0     | 0 Exec            |
| DP_002    | Θ                     | 0     | yes   | yes    | Θ      | 0     | Θ      | 0      | 0     | 0 Exec            |
| P_016     | Θ                     | 1     | yes   | yes    | Θ      | 1     | Θ      | 0      | Θ     | 0 Exec            |
| P_032     | Θ                     | 0     | yes   | yes    | Θ      | 0     | Θ      | 0      | Θ     | 0 Exec            |
| P_064     | Θ                     | 0     | yes   | yes    | Θ      | Θ     | Θ      | Θ      | 0     | 0 Exec            |
| LP_032    | Θ                     | 0     | yes   | yes    | Θ      | Θ     | Θ      | Θ      | Θ     | 0 Exec            |
| LP_064    | Θ                     | 0     | yes   | yes    | Θ      | Θ     | Θ      | Θ      | Θ     | 0 Exec            |
|           |                       | 以下斷   | 各     |        |        |       |        |        |       |                   |
|           |                       |       |       |        |        |       |        |        |       |                   |
| userA@sup | er2:~>                | > sta | atq - | f      |        |       |        |        |       |                   |
| Queue: wo | rkq                   |       |       |        |        |       |        |        |       |                   |
| queue_    | type                  | = Ex  | ecuti | ion    |        |       |        |        |       |                   |
| total     | jobs                  | = 0   |       |        |        |       |        |        |       |                   |
| state_    | _count                | = T   | ransi | it:0 Q | ueued: | 0 Hel | d:0 Wa | aiting | :0 Ru | nning:0 Exiting:0 |
| Begun     |                       |       |       |        |        |       |        |        |       |                   |
| :0        |                       |       |       |        |        |       |        |        |       |                   |
| enable    | ed = F                | alse  |       |        |        |       |        |        |       |                   |
| starte    | ed = T                | rue   |       |        |        |       |        |        |       |                   |
| 以         | 下略                    |       |       |        |        |       |        |        |       |                   |
|           |                       |       |       |        |        |       |        |        |       |                   |

#### 4.2.4 サーバ状態を確認

(1)説明

スーパーコンピュータのサーバの状態を表示します。

(2)書式

```
Default format:
qstat -B [destination ...]
Long format:
qstat -B -f [destination ...]
```

(3)オプション一覧

| オプション | 設定値              |
|-------|------------------|
| -В    | サーバの表示           |
| -f    | Long format にて表示 |

| userA@super2:~> qstat -B |         |         |       |     |     |     |     |            |
|--------------------------|---------|---------|-------|-----|-----|-----|-----|------------|
| Server                   | Max     | Tot     | Que   | Run | Hld | Wat | Trn | Ext Status |
|                          |         |         | ·     |     |     |     |     |            |
| sdb                      | Θ       | 1155    | Θ     | 1   | Θ   | 0   | 0   | 0 Active   |
| userA@super2:~>          | qstat   | -Bf     |       |     |     |     |     |            |
| Server: sdb              |         |         |       |     |     |     |     |            |
| server_state             | e = Act | tive    |       |     |     |     |     |            |
| server_host = sdb        |         |         |       |     |     |     |     |            |
| scheduling = True        |         |         |       |     |     |     |     |            |
| <pre>max_queued =</pre>  | [u:PE   | BS_GENE | RIC=2 | 00] |     |     |     |            |
| 以下略                      |         |         |       |     |     |     |     |            |

#### 4.2.5 ジョブの強制終了

(1)説明

スーパーコンピュータのジョブを削除します。

(2)書式

qdel[-x][-Wsuppress\_email=<N>]job\_identifier[job\_identifier ...]

(3)オプション一覧

| オプション            | 設定値               |
|------------------|-------------------|
| -X               | ジョブヒストリーも含めてジョブ削除 |
| -Wsuppress_email | 削除時のメール送信数の制限     |

| userA@super2:~/work/20180712_sample> statj |           |          |            |                      |               |  |  |
|--------------------------------------------|-----------|----------|------------|----------------------|---------------|--|--|
|                                            |           |          |            | Req'd F              | Req'd Elap    |  |  |
| Job ID                                     | Username  | Queue    | Jobname    | SessID NDS TSK Memor | y Time S Time |  |  |
|                                            |           |          |            |                      |               |  |  |
| 3413.sdb                                   | userA     | P_016    | abinit     | 3710 3 216 2304gb    | 72:00 R 00:00 |  |  |
| 3414.sdb                                   | userA     | DP_002   | STDIN      | 13588 1 72 768gb     | 00:10 R 00:00 |  |  |
| userA@sup                                  | er2:~/wor | k/201807 | 12_sample> | qdel 3414.sdb        |               |  |  |
| userA@sup                                  | er2:~/wor | k/201807 | 12_sample> | statj                |               |  |  |
|                                            |           |          |            | Req'd F              | Req'd Elap    |  |  |
| Job ID                                     | Username  | Queue    | Jobname    | SessID NDS TSK Memor | y Time S Time |  |  |
|                                            |           |          |            |                      |               |  |  |
| 3413.sdb                                   | userA     | P_016    | abinit     | 3710 3 216 2304gb    | 72:00 R 00:00 |  |  |
| userA@super2:~/work/20180712_sample>       |           |          |            |                      |               |  |  |

#### 4.3 利用実績確認コマンド

(1)説明

システムの利用実績を表示します。

(2)書式

jobtime

#### (3)表示項目

| 項目           | 内容        |
|--------------|-----------|
| Last Updated | 更新日時      |
| User         | ユーザー名     |
| Total        | 割り当てノード時間 |
| Used         | 累積利用時間    |
| Remained     | 残り時間      |

```
userA@super2:~ > jobtime
# Last Updated: 2018/10/01 13:45
# User Total Used Remained (H)
username 500 222.32 277.68
```

#### 4.4 ジョブ投入・スクリプト関連資料

#### 4.4.1 ジョブ実行性能に関する指定

(1)説明

スーパーコンピュータは Hyper-Threading を有効にしているため、aprun コマンドでコアあたりの プロセスの割当を指定することにより性能改善する可能性があります。

(2)書式

物理コアあたりのスレッド数で1を指定します。

aprun -j 1 実行プログラム

(3) 使用例

```
#!/bin/bash
#PBS -j oe
#PBS -l select=1
#PBS -q P_016
DIRNAME=`basename $PBS_0_WORKDIR`
WORKDIR=/work/$USER/$PBS_JOBID
mkdir -p $WORKDIR
cp -raf $PBS_0_WORKDIR $WORKDIR
cd $WORKDIR/$DIRNAME
aprun -n 36 -N 36 -j 1 ./xhpl_skl_diag_cray_opt > result.out 2>
result.err
cd; if cp -raf $WORKDIR/$DIRNAME $PBS_0_WORKDIR/.. ; then rm -rf
$WORKDIR; fi
```

#### 4.5 キュー一覧

| スーパーコンピュータで使用できるキューは以下の通りて | ゚゚゚゚゙す。 |
|----------------------------|---------|
|----------------------------|---------|

| 名称     | 占有ノード数  | メモリ確保   | 経過時間     | 同時実行 | 並列数  | 備考          |
|--------|---------|---------|----------|------|------|-------------|
|        | 上限      | 上限[GiB] | 上限[時間]   | 上限   | 上限※  |             |
|        | (デフォルト) |         | (デフォルト)  |      |      |             |
| IP_001 | 1(1)    | 768     | 24(1)    | 制限なし | 72   | インタラクティブ    |
|        |         |         |          |      |      | 用           |
| DP_002 | 2(1)    | 1,536   | 0.5(0.5) | 制限なし | 144  | デバック用       |
| P_016  | 16(1)   | 12,288  | 72(24)   | 制限なし | 1152 | 1 から 16 ノード |
|        |         |         |          |      |      | 使用          |
| P_032  | 32(32)  | 24,576  | 72(24)   | 4    | 2304 | 17から32ノード   |
|        |         |         |          |      |      | 使用          |
| P_064  | 64(64)  | 49,152  | 72(24)   | 2    | 4608 | 33から64ノード   |
|        |         |         |          |      |      | 使用          |

本センターでは、MASAMUNE-IMR 上で超大規模計算用のアプリケーションソフトを開発し、新し い計算材料学の方法論を構築することを目標とされている研究者を応援したいと思っています。その ため、超大規模計算を行う自作アプリケーションソフトを使用される方は、申請書を提出して頂くことで、 以下のキューも使用できます。ご利用になりたい方は<u>お問い合せフォーム</u>からご連絡ください。

| 名称     | 占有ノード    | メモリ確保上限 | 経過時間上    | 同時 | 並列数   | 備考    |
|--------|----------|---------|----------|----|-------|-------|
|        | 数上限      | [GiB]   | 限[時間]    | 実行 | 上限※   |       |
|        | (デフォルト)  |         | (デフォルト)  | 上限 |       |       |
| LP_064 | 64(64)   | 49,152  | 168(96)  | 1  | 4608  | 運用中も実 |
| MP_096 | 96(96)   | 73,728  | 72(24)   | 1  | 6912  | 行     |
| SP_064 | 64(64)   | 49,152  | 336(336) | 1  | 4608  | 定期保守後 |
| SP_128 | 128(128) | 98,304  | 168(168) | 1  | 9216  | に実行   |
| SP_293 | 293(293) | 225,024 | 24(24)   | 1  | 21096 |       |

# 5 コンパイラ・ライブラリ使用方法

<u>5.1 コンパイラ使用方法</u>

5.2 ライブラリ使用方法

#### 5.1 コンパイラ使用方法

スーパーコンピュータでは以下のコンパイラを提供しています。

詳細は各詳細マニュアルを参照して下さい。

| コンパイラ名称                   | バージョン      | 備考                |
|---------------------------|------------|-------------------|
| Cray コンパイラ Fortran/C/C++  | 8.7.10     | デフォルト:8.6.5       |
|                           | 8.6.5      |                   |
| Intel コンパイラ Fortran/C/C++ | 19.1.3.304 | デフォルト: 18.0.2.199 |
|                           | 19.1.0.166 |                   |
|                           | 19.0.2.187 |                   |
|                           | 18.0.2.199 |                   |
|                           | 17.0.4.196 |                   |
| PGIコンパイラ Fortran/C/C++    | 19.1-0     | デフォルト:19.1-0      |
|                           | 18.5-0     |                   |

#### 5.1.1 プログラミング環境

(1)コマンド

Fortran, C, C++コンパイラのコマンド名は ftn, cc, CC に統一されています。

プログラミング環境を切り替えることで、コマンドが内部で呼び出すコンパイラが自動的に切り替わり ます。

| コンパイラ   | コマンド | Cray コンパイラ | Intel コンパイラ | PGI コンパイラ | gnu コンパイラ |
|---------|------|------------|-------------|-----------|-----------|
| Fortran | ftn  | crayftn    | ifort       | pgf90     | gfortran  |
| С       | сс   | craycc     | icc         | рдсс      | gcc       |
| C++     | CC   | crayCC     | ісрс        | pgc++     | g++       |

MPI プログラムをコンパイルする場合も ftn, cc, CC コマンドを利用します。

MPI ライブラリは自動的にリンクされるので、明示的にリンクオプションを付ける必要はありません。

(2) プログラム環境の切り替え

各プログラミング環境に対応する module ファイルは以下です。

| Cray コンパイラ  | Intel コンパイラ  | PGI コンパイラ  | gnu コンパイラ  |
|-------------|--------------|------------|------------|
| PrgEnv-cray | PrgEnv-intel | PrgEnv-pgi | PrgEnv-gnu |

プログラミング環境は module switch コマンドで切り替えます。

デフォルトでは Cray コンパイラ PrgEnv-cray がロードされています。

例として、Intel コンパイラに切り替える場合には以下のように実行します。

\$ module switch PrgEnv-cray PrgEnv-intel

(3) 共通オプション

以下オプションが全プログラミング環境に共通で指定可能です。

| オプション名          | 説明                   |
|-----------------|----------------------|
| -craype-verbose | コンパイラ・リンカに渡すオプションの表示 |
| -static         | リンカに静的リンクを指示         |
| -dynamic        | リンカに動的リンクを指示         |
| -shared         | 実行時に動的にリンクするライブラリを作成 |
| -help           | プログラミング環境個別のオプションを表示 |

#### 5.1.2 Cray コンパイラ

(1) プログラム環境の設定

super では Cray コンパイラをデフォルトで設定しています。 他の環境に切り替えていた場合は下記のように環境を切り替えて下さい。 ・例 intel コンパイラの環境からの切り替え

```
$ module switch PrgEnv-intel PrgEnv-cray
```

バージョンを切り替える場合には以下を実行してください。

・例 バージョンの切り替え

```
$ module avail cce
cce/8.6.5(default)
cce/8.7.10
```

\$ module switch cce cce/8.7.10

(2)コンパイル方法

#### オプション

・最適化オプション

| オプション名         | 説明                            |
|----------------|-------------------------------|
| -o outfile     | 出力ファイル名を指定する。省略時には a.out が設定さ |
|                | れる。                           |
| -llibrary_name | リンクするライブラリ名を指定する              |
| -Llibrary_path | ライブラリの検索パスを指定する               |
| -h autothread  | ノード内自動並列化を適用する(デフォルト: 無効)     |
| -h omp/noomp   | OpenMP 指示行による並列化を有効/無効にする(デフ  |
|                | オルト: 有効)                      |
| -h thread[0-3] | OpenMP 最適化レベルの指定(3:最高水準、デフォルト |
|                | (は 2)                         |
| -O [0-3]       | 自動最適化レベルの指定(3:最高水準、デフォルトは 2)  |
| -h ipa[0-5]    | 関数のインライン展開最適化レベルの指定           |

#### ・Fortran 専用オプション

| オプション名          | 説明                         |
|-----------------|----------------------------|
| -e0             | 未定義のローカルスタック変数をゼロ初期化する     |
| -ev             | 変数を static に割り当てる(例外条件あり)  |
| -ez             | allocate()文で確保した領域をゼロ初期化する |
| -f [free fixed] | ソースファイルの形式                 |

・C 専用オプション

| オプション名   | 説明                     |
|----------|------------------------|
| -h c99   | C99 仕様に準拠してコンパイルする     |
| -h noc99 | C99 仕様に準拠しないでコンパイルする   |
| -h zero  | 未定義のローカルスタック変数をゼロ初期化する |

#### ・デバッグ用オプション

| オプション名   | 説明                                    |
|----------|---------------------------------------|
| -g       | デバッグ情報を出力します。                         |
| -G [0-2] | デバッグ情報の管理 (0:最多の情報がデバッグ時に得            |
|          | られます。 "-G0"="-g")                     |
| -K trap= | 例外処理をトラップします。 [fp   divz   denorm   ] |

(3)使用例

・固定形式の Fortran のソースプログラム hello.f から hello.out という実行モジュールを作成

\$ ftn -f fixed -o hello.out hello.f

・自由形式の Fortran のソースプログラム hello.f90 から hello.out という実行モジュールを作成

```
$ ftn -f free -o hello.out hello.f90
```

・固定形式の Fortran のソースプログラム hello.f から自動並列化した hello.out という 実行モジュールを作成

\$ ftn -h autothread -f fixed -o hello.out hello.f

・自由形式の Fortran のソースプログラム hello.f90 から自動並列化した hello.out という 実行モジュールを作成

\$ ftn -h autothread -f free -o hello.out hello.f90

・ C のソースプログラム hello.c から hello.out という実行モジュールを作成

\$ cc hello.c -o hello.out

・ C のソースプログラム hello.c から自動並列化した hello.out という実行モジュールを作成

\$ cc -h autothread hello.c -o hello.out

・ C++のソースプログラム hello.cpp から hello.out という実行モジュールを作成

\$ CC hello.cpp -o hello.out

・C++のソースプログラム hello.c から自動並列化した hello.out という実行モジュールを作成

\$ CC -h autothread hello.cpp -o hello.out

#### 5.1.3 Intel コンパイラ

(1) プログラム環境の設定

super では Cray コンパイラがデフォルトで設定しているため下記のように環境を 切り替えて下さい。

・例 Cray コンパイラの環境からの切り替え

\$ module switch PrgEnv-cray PrgEnv-intel

バージョンを切り替える場合には以下を実行してください。

・例 バージョンの切り替え

\$ module avail intel intel/17.0.4.196 intel/18.0.2.199(default) intel/19.0.2.187 intel/19.1.0.166 intel/19.1.3.304

\$ module switch intel intel/19.0.2.187

| (2)コンノ | パイル | 方法 |
|--------|-----|----|
|--------|-----|----|

オプション

・最適化オプション他

| オプション名          | 説明                                              |
|-----------------|-------------------------------------------------|
| -o outfile      | 出力ファイル名を指定します。省略時には a.out が設定                   |
|                 | されます。                                           |
| -llibrary_name  | リンクするライブラリ名を指定します。                              |
| -Llibrary_path  | ライブラリの検索パスを指定します。                               |
| -00 -01 -02 -03 | 最適化オプションを指定します。デフォルトは-O2 です。                    |
| -fast           | プログラム全体の速度を最大限にします。次のオプショ                       |
|                 | ンが内部的に設定されます。                                   |
|                 | -ipo、-O3、-no-prec-div、-static、-fp-model fast=2、 |
|                 | -xHost                                          |
| -parallel       | 自動並列化を有効にしてコンパイルする場合に指定しま                       |
|                 | す。                                              |
| -openmp         | OpenMP 指示文を有効にしてコンパイルする場合に指                     |
|                 | 定します。                                           |

#### ・Fortran 専用オプション

| オプション名       | 説明                               |
|--------------|----------------------------------|
| -free -fixed | プログラムが自由形式(free)であるか固定形式(fixed)で |
|              | あるかを指定します。                       |

・デバッグ用オプション

| オプション名     | 説明                         |
|------------|----------------------------|
| -g         | デバッグ情報を出力します。              |
| -traceback | エラーが発生した場合にトレースバックを表示します。  |
| -fpe[0-3]  | 例外処理をトラップします。(-fpe0 が最も詳細) |

(3)使用例

・固定形式の Fortran のソースプログラム hello.f から hello.out という実行モジュールを作成

\$ ftn -fixed -o hello.out hello.f

・自由形式の Fortran のソースプログラム hello.f90 から hello.out という実行モジュールを作成

\$ ftn -free -o hello.out hello.f90

・固定形式の Fortran のソースプログラム hello.f から自動並列化した hello.out という 実行モジュールを作成

```
$ ftn -fixed -parallel -o hello.out hello.f
```

・自由形式の Fortran のソースプログラム hello.f90 から自動並列化した hello.out という 実行モジュールを作成

\$ ftn -free -parallel -o hello.out hello.f90

・C のソースプログラム hello.c から hello.out という実行モジュールを作成

\$ cc -o hello.out hello.c

・ C のソースプログラム hello.c から自動並列化した hello.out という実行モジュールを作成

\$ cc -parallel -o hello.out hello.c

・C++のソースプログラム hello.cpp から hello.out という実行モジュールを作成

\$ CC -o hello.out hello.cpp

・ C++のソースプログラム hello.cpp から自動並列化した hello.out という実行モジュールを作成

\$ CC -parallel -o hello.out hello.cpp

#### 5.1.4 PGI コンパイラ

(1) プログラム環境の設定

super では Cray コンパイラがデフォルトで設定しているため下記のように環境を 切り替えて下さい。

・例 Cray コンパイラの環境からの切り替え

\$ module switch PrgEnv-cray PrgEnv-pgi

バージョンを切り替える場合には以下を実行してください。

・例 バージョンの切り替え

\$ module avail pgi
pgi/18.5
pgi/19.1(default)

\$ module switch pgi pgi/18.5

(2)コンパイル方法

オプション

・最適化オプション他

| オプション名              | 説明                            |
|---------------------|-------------------------------|
| -o outfile          | 出カファイル名を指定します。省略時には a.out が設定 |
|                     | されます。                         |
| -llibrary_name      | リンクするライブラリ名を指定します。            |
| -Llibrary_path      | ライブラリの検索パスを指定します。             |
| -00 -01 -02 -03 -04 | 最適化オプションを指定します。デフォルトは-O2 です。  |
| -fast               | 一般的な最適化フラグセットが有効になります。        |
| -Mconcur            | 自動並列化を有効にしてコンパイルする場合に指定しま     |
|                     | す。                            |
| -mp                 | OpenMP 指示文を有効にしてコンパイルする場合に指   |
|                     | 定します。                         |

・Fortran 専用オプション

| オプション名         | 説明                               |
|----------------|----------------------------------|
| -Mfree -Mfixed | プログラムが自由形式(free)であるか固定形式(fixed)で |
|                | あるかを指定します。                       |

| ・デバッグ用オプション |            |               |
|-------------|------------|---------------|
|             | オプション名     | 説明            |
|             | -g   -gopt | デバッグ情報を出力します。 |

(3)使用例

```
・固定形式の Fortran のソースプログラム hello.f から hello.out という実行モジュールを作成
```

\$ ftn -Mfixed -o hello.out hello.f

・固定形式の Fortran のソースプログラム hello.f から自動並列化した hello.out という 実行モジュールを作成

```
$ ftn -Mfixed -Mconcur -o hello.out hello.f
```

・固定形式の Fortran のソースプログラム hello.f から OpenMP で hello.out という 実行モジュールを作成

```
$ ftn -mp -Mfixed -o hello.out hello.f
```

・自由形式の Fortran のソースプログラム hello.f90 から hello.out という実行モジュールを作成

\$ ftn -Mfree -o hello.out hello.f90

・自由形式の Fortran のソースプログラム hello.f90 から自動並列化した hello.out という 実行モジュールを作成

```
$ ftn -Mfree -Mconcur -o hello.out hello.f90
```

・自由形式の Fortran のソースプログラム hello.f90 から OpenMP で hello.out という 実行モジュールを作成

\$ ftn -mp -Mfree -o hello.out hello.f90

・C のソースプログラム hello.c から hello.out という実行モジュールを作成

\$ cc -o hello.out hello.c

```
・ C のソースプログラム hello.c から自動並列化した hello.out という実行モジュールを作成
```

\$ cc -Mconcur -o hello.out hello.c

・ C のソースプログラム hello.c から OpenMP で hello.out という実行モジュールを作成

\$ cc -mp -o hello.out hello.c

・C++のソースプログラム hello.cpp から hello.out という実行モジュールを作成

\$ CC -o hello.out hello.cpp

・ C++のソースプログラム hello.cpp から自動並列化した hello.out という実行モジュールを作成

\$ CC -Mconcur -o hello.out hello.cpp

・ C++のソースプログラム hello.cpp から OpenMP で hello.out という実行モジュールを作成

\$ CC -mp -o hello.out hello.cpp
#### 5.1.5 GNU コンパイラ

(1) プログラム環境の設定

super では Cray コンパイラがデフォルトで設定しているため下記のように環境を 切り替えて下さい。

・例 Cray コンパイラの環境からの切り替え

\$ module switch PrgEnv-cray PrgEnv-gnu

バージョンを切り替える場合には以下を実行してください。

・例 バージョンの切り替え

\$ module avail gcc
gcc/4.9.3
gcc/5.3.0
gcc/6.1.0
gcc/7.3.0(default)
gcc/8.3.0

\$ module switch gcc gcc/8.3.0

- (2)コンパイル方法
  - (ア) オプション
    - ・最適化オプション他

| オプション名              | 説明                            |
|---------------------|-------------------------------|
| -o outfile          | 出カファイル名を指定します。省略時には a.out が設定 |
|                     | されます。                         |
| -llibrary_name      | リンクするライブラリ名を指定します。            |
| -Llibrary_path      | ライブラリの検索パスを指定します。             |
| -00 -01 -02 -03 -04 | 最適化オプションを指定します。デフォルトは-O2 です。  |
| -fopenmp            | OpenMP 指示文を有効にしてコンパイルする場合に指   |
|                     | 定します。                         |

・Fortran 専用オプション

| オプション名                   | 説明                               |
|--------------------------|----------------------------------|
| -ffree-form -ffixed-form | プログラムが自由形式(free)であるか固定形式(fixed)で |
|                          | あるかを指定します。                       |

| • • | デバッグ用オプション      |                          |
|-----|-----------------|--------------------------|
|     | オプション名          | 説明                       |
|     | -g              | デバッグ情報を出力します。            |
|     | -g0 -g1 -g2 -g3 | デバッグレベルを指定します。(-g2 = -g) |

(3)使用例

・固定形式の Fortran のソースプログラム hello.f から hello.out という実行モジュールを作成

\$ ftn -ffixed-form -o hello.out hello.f

・自由形式の Fortran のソースプログラム hello.f90 から hello.out という実行モジュールを作成

\$ ftn -ffree-form -o hello.out hello.f90

・C のソースプログラム hello.c から hello.out という実行モジュールを作成

\$ cc -o hello.out hello.c

・C++のソースプログラム hello.cpp から hello.out という実行モジュールを作成

\$ CC -o hello.out hello.cpp

## 5.2 ライブラリ使用方法

スーパーコンピュータでは以下のライブラリを提供しています。 詳細は各詳細マニュアルを参照して下さい。

| ライブラリ名称                       | バージョン      | リンク可能なコンパイラ | 備考 |
|-------------------------------|------------|-------------|----|
| CSML(Cray Scientific and Math | 19.05.5    | 各コンパイラ      |    |
| Libraries)                    | 18.03.1    |             |    |
| Intel MKL(インテル マス・カーネル・       | 19.1.3.304 | Intel コンパイラ |    |
| ライブラリー)                       | 19.1.0.166 |             |    |
|                               | 19.0.2.187 |             |    |
|                               | 18.0.2.199 |             |    |
|                               | 17.0.4.196 |             |    |
| Third Party Products          | -          | 各コンパイラ      |    |

### **5.2.1** CSML(Cray Scientific and Math Libraries)

CSML (Cray Scientific and Math Libraries)は、Cray が提供する科学数学ライブラリ群です。 以下のライブラリが利用可能です。

| ライブラリ名称                                                                                                    | 説明                                                        | 対応ライブラリ                                                                                     | モジュール名                      | オプション |
|----------------------------------------------------------------------------------------------------|-----------------------------------------------------------|---------------------------------------------------------------------------------------------|-----------------------------|-------|
| Cray LibSci                                                                                                   | XC50 システム向け<br>に最適化された科学<br>技術計算ライブラリ<br>デフォルトでロードさ<br>れる | BLAS,<br>LAPACK,<br>BLACS,<br>ScaLAPCK,<br>IRT, etc                                         | cray-libsci                 |       |
| Cray PETSc<br>(Portable,<br>Extensible Toolkit<br>for Scientific<br>Computation)<br>Cray Trilinos<br>Packages | 線形・非線形方程式<br>並列ソルバーライブ<br>ラリ<br>科学計算ライブラリ<br>のオブジェクト指向    | MUMPS,<br>SuperLU,<br>SuperLU_dist,<br>ParMETIS,<br>HYPRE, etc<br>PETSc,<br>Metis/ParMetis, | cray-petsc<br>cray-trilinos |       |
|                                                                                                    | インターフェイス<br>cray-petsc を事前に<br>ロードする必要あり                  | SuperLU,<br>Aztec,<br>BLAS,<br>LAPACK                                                       |                             |       |
| TPSL<br>(Third<br>Party<br>Scientific<br>Libraries)                                                           | PETSc/Trilinos と組<br>み合わせ可能な数<br>学ライブラリ                   | MUMPS,<br>Super_LU,<br>Super_LU_dist,<br>ParMetis,<br>Hypre,<br>Sumdials,<br>Scotch, etc    | cray-tpsl                   |       |

| FFTW3.3 Library | FFTW バージョン<br>3.3                                                         | FFTW3.3 | cray-fftw | -lfftw3<br>(MPI 並列)<br>-lfftw3_mpi<br>(スレッド並列)<br>-lfftw3_threads                                    |
|-----------------|---------------------------------------------------------------------------|---------|-----------|----------------------------------------------------------------------------------------------------|
| FFTW2.1 Library | FFTW バージョン<br>2.1<br>ライブラリ名が単精<br>度・倍精度によって<br>変わるため、リンク<br>時に選択指示が必<br>要 | FFTW2.1 | fftw      | (単精度)<br>-lsrfftw_mpi<br>-lsfftw_mpi<br>-lsrfftw<br>(倍精度)<br>-ldrfftw_mpi<br>-ldfftw_mpi<br>-ldrfftw |

(1) プログラム環境の設定

super では Cray コンパイラをデフォルトで設定しています。 必要に応じて利用するプログラム環境に切り替えて下さい。 ・例 intel コンパイラの環境への切り替え

\$ module switch PrgEnv-cray PrgEnv-intel

(2)使用例

```
例 1: Cray コンパイラで FFTW3.3 Library を MPI 並列プログラムから利用する場合
```

```
$ module load cray-fftw
$ cc main.c -L${FFTW_DIR} -lfftw3_mpi -lfftw3
```

例 2: Intel コンパイラで FFTW3.3 Library を MPI 並列とスレッド並列を組み合わせたプログラ ムから利用する場合

```
$ module switch PrgEnv-cray PrgEnv-intel
$ module load cray-fftw
$ cc -qopenmp main.c -L${FFTW_DIR} -lfftw3_mpi
-lfftw3_threads -lfftw3
```

例 3: FFTW2.1 Library を単精度で利用する場合

```
$ module load fftw
$ cc main.c -lsrfftw_mpi -lsfftw_mpi -lsrfftw -lsfftw
```

例 4: FFTW2.1 Library を倍精度で利用する場合

```
$ module load fftw
$ cc main.c -ldrfftw_mpi -ldfftw_mpi -ldrfftw -ldfftw
```

#### 5.2.2 Intel MKL

Intel MKL(インテル マス・カーネル・ライブラリー)は、BLAS, LAPACK, SparseBLAS, PARDISO, Iterative Sparse Solver, FFT, 乱数生成などを含むライブラリです。

(1) プログラム環境の設定

Intel プログラム環境(PrgEnv-intel)をロードすることで利用可能です。 なお、競合回避のため、cray-libsci はアンロードして下さい。

・例 Cray コンパイラの環境からの切り替え

```
$ module switch PrgEnv-cray PrgEnv-intel
$ module unload cray-libsci
```

(2)使用例

・固定形式の BLAS を使用した Fortran のソースプログラム hello.f から hello.out という 実行モジュールを作成

```
$ ftn -mkl -o hello.out -fixed hello.f
```

・BLAS を使用した C のソースプログラム hello.c から hello.out という実行モジュールを作成

```
$ cc -mkl -o hello.out hello.c
```

#### **5.2.3** Third Party Products

以下のライブラリが利用可能です。

| ライブラリ名称                         | モジュール名               | 備考    |
|---------------------------------|----------------------|-------|
| NetCDF(Unidata's Network        | cray-netcdf          | シリアル版 |
| Common Data Format)             | cray-parallel-netcdf | 並列版   |
| Library                         |                      |       |
| HDF5(Hierarchical Data          | cray-hdf5            | シリアル版 |
| Format 5) Libraries & Utilities | cray-hdf5-parallel   | 並列版   |

# 6

## 6 アプリケーション使用方法

- <u>6.1 アプリケーション一覧</u>
- 6.2 Gaussian16
- 6.3 ADF
- 6.4 QuantumATK
- 6.5 CRYSTAL
- 6.6 VASP
- 6.7 WIEN2k
- 6.8 SIESTA
- 6.9 ABINIT
- 6.10 CPMD
- 6.11 QUANTUM ESPRESSO
- 6.12 LAMMPS
- 6.13 OpenMX

6.14 SMASH

6.15 TOMBO

6.16 RSDFT

6.17 HPhi

6.18 mVMC

6.19 CP2K

6.20 Elk

6.21 ALAMODE

6.22 SALMON

6.23 OCTOPUS

6.24 Wannier90

## 6.1 アプリケーション一覧

スーパーコンピュータでは以下のアプリケーションが利用可能です。

| # | アプリケーション名称  | バージョン                                                    | 動作種別       |
|---|-------------|----------------------------------------------------------|------------|
| 1 | Gaussian 16 | Rev B.01<br>Rev C.01                                     | SMP        |
| 2 | ADF         | 2017.113<br>2018.105<br>2019.102<br>2019.304<br>2020.101 | MPI        |
| 3 | QuantumATK  | 2019.03<br>2019.12<br>2020.09                            | MPI        |
| 4 | CRYSTAL     | 17                                                       | MPI<br>SMP |
| 5 | VASP        | 4.6.38<br>5.4.4<br>6.1.0<br>6.1.1<br>6.1.2<br>6.2.0      | MPI        |
| 6 | WIEN2k      | 17.1<br>18.2<br>19.1<br>19.2<br>21.1                     | SMP        |
| 7 | SIESTA      | 4.0<br>4.1.5                                             | MPI        |
| 8 | ABINIT      | 8.8.2<br>8.10.2<br>8.10.3<br>9.2.2                       | MPI        |

| 9  | CPMD             | 4.1<br>4.3                                                                                                    | MPI       |
|----|------------------|----------------------------------------------------------------------------------------------------|-----------|
| 10 | QUANTUM ESPRESSO | 6.2.1<br>6.3<br>6.4.1<br>6.5<br>6.6<br>6.7                                                                                                   | MPI       |
| 11 | LAMMPS           | <ul> <li>31 Mar 17</li> <li>22 Aug 18</li> <li>12 Dec 18</li> <li>5 Jun 19</li> <li>7 Aug 19</li> <li>3 Mar 20</li> <li>29 Oct 20</li> </ul> | MPI       |
| 12 | OpenMX           | 3.8.5<br>3.9.1<br>3.9.2                                                                                                    | MPI       |
| 13 | SMASH            | 2.2.0                                                                                                    | MPI       |
| 14 | ТОМВО            | 2                                                                                                    | MPI       |
| 15 | RSDFT            | 1.3.0                                                                                                    | MPI       |
| 16 | HPhi             | 3.1.2                                                                                                    | MPI × SMP |
| 17 | mVMC             | 1.0.3                                                                                                    | MPI       |
| 18 | СР2К             | 7.0<br>8.1.0                                                                                                    | MPI       |
| 19 | Elk              | 6.3.2<br>6.8.4                                                                                                    | MPI × SMP |
| 20 | ALAMODE          | 1.1.0                                                                                                    | SMP       |
| 21 | SALMON           | 1.2.1<br>2.0.0                                                                                                    | MPI       |
| 22 | OCTOPUS          | 9.1                                                                                                    | MPI       |

| 23 | Wannier90 | 1.2<br>2.1.0 | serial |
|----|-----------|--------------|--------|
|    |           | 3.1.0        | MPI    |

## 6.2 Gaussian16

以下のバージョンが利用可能です。

| バージョン | 環境設定方法                                     |
|-------|--------------------------------------------|
| B.01  | source /work/app/Gaussian/g16.profile      |
| C.01  | source /work/app/Gaussian/C.01/g16.profile |

/work に作成したディレクトリに Gaussian 16 の入力ファイル(\*\*\*.com)を準備します。

ヘキサカルボニルクロニウムの構造最適化を行なう入力ファイルが以下にありますので、ご覧ください。この入力ファイルでは Hartree-Fock 法を用い、3-21G 基底で構造最適化計算を行います。 (例)

\$ ls -l /work/app/Gaussian/example.com
-rw-r--r- 1 root root 420 Jul 12 16:33 /work/app/Gaussian/example.com

#### ・並列数の指定

並列処理を行うためには、入力ファイルに'CPU=0-N'を指定してください。N は並列数で、35 以下の 値にします。

(例)%CPU=0-35

'NProc=N'では正常に並列処理が行われません。

#### ・一時ファイル出力先の設定

/work/scratch 以下にご自身のアカウント名でディレクトリを作成してください。 入力ファイルには下記のように記述し、一時ファイルの出力先を指定します。 (例)%Chk=example\_app.chk

ジョブ投入用のスクリプトを作成します。

-d 並列数の値は入力ファイルのCPUの値と合わせてください。

```
#!/bin/sh
#PBS -l select=1
#PBS -q キュー名
#PBS -N ジョブ名
source /work/app/Gaussian/g16.profile
DIRNAME=`basename $PBS_0_WORKDIR`
WORKDIR='work/$USER/$PBS_JOBID
mkdir -p $WORKDIR
cp -raf $PBS_0_WORKDIR $WORKDIR
cd $WORKDIR/$DIRNAME
aprun -j 1 -d 並列数 g16 入力ファイル 2> エラー出力ファイル
cd; if cp -raf $WORKDIR/$DIRNAME $PBS_0_WORKDIR/.. ; then rm -rf $WORKDIR; fi
```

#### 例)

#!/bin/sh #PBS -l select=1 #PBS -q P\_016 #PBS -N g16 source /work/app/Gaussian/g16.profile DIRNAME=`basename \$PBS\_0\_WORKDIR` WORKDIR=/work/\$USER/\$PBS\_JOBID mkdir -p \$WORKDIR cp -raf \$PBS\_0\_WORKDIR \$WORKDIR cd \$WORKDIR/\$DIRNAME aprun -j 1 -d 36 g16 test0000.com 2> g16.err cd; if cp -raf \$WORKDIR/\$DIRNAME \$PBS\_0\_WORKDIR/.. ; then rm -rf \$WORKDIR; fi

## 6.3 ADF

以下のバージョンが利用可能です。

| バージョン    | 環境設定方法                   |
|----------|--------------------------|
| 2017.113 | module load adf/2017.113 |
| 2018.105 | module load adf/2018.105 |
| 2019.102 | module load adf/2019.102 |
| 2019.304 | module load adf/2019.304 |
| 2020.101 | module load adf          |

ジョブ投入用のスクリプトは以下の通りです。

#### ・入力ファイルでの実行(バージョン:2017.113~2019.304)

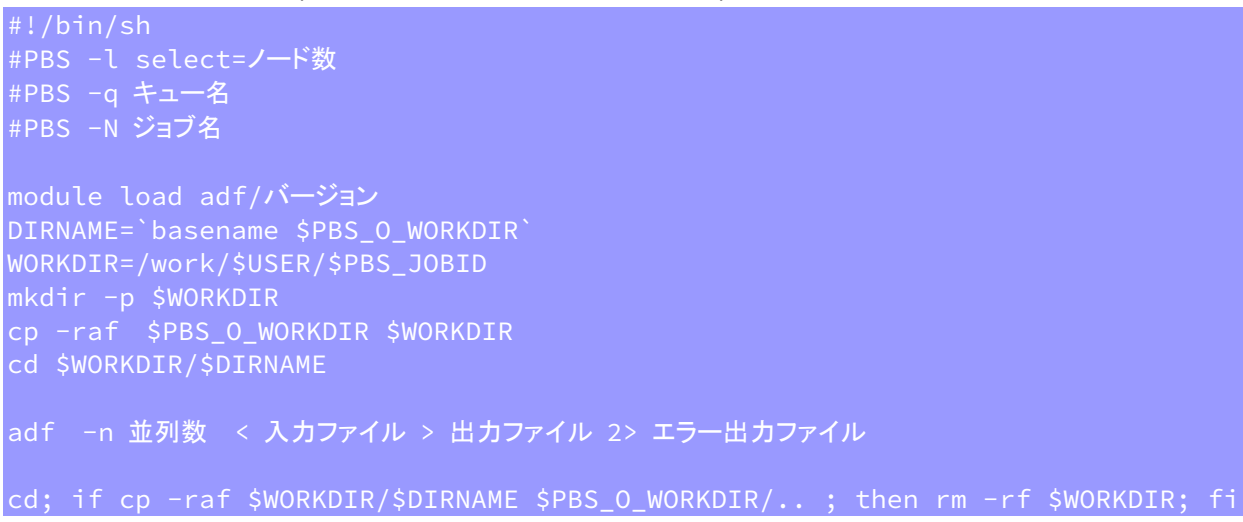

例) 2019.304

#!/bin/sh #PBS -l select=1 #PBS -q P\_016 #PBS -N adf module load adf/2019.304 DIRNAME=`basename \$PBS\_0\_WORKDIR` WORKDIR=/work/\$USER/\$PBS\_JOBID mkdir -p \$WORKDIR cp -raf \$PBS\_0\_WORKDIR \$WORKDIR cd \$WORKDIR/\$DIRNAME adf -n 36 < in > adf.out 2> adf.err cd; if cp -raf \$WORKDIR/\$DIRNAME \$PBS\_0\_WORKDIR/.. ; then rm -rf \$WORKDIR; fi

#### ・入力ファイルでの実行(バージョン:2020.101)

#!/bin/sh #PBS -l select=ノード数 #PBS -q キュー名 #PBS -N ジョブ名

module load adf DIRNAME=`basename \$PBS\_O\_WORKDIR` WORKDIR=/work/\$USER/\$PBS\_JOBID mkdir -p \$WORKDIR cp -raf \$PBS\_O\_WORKDIR \$WORKDIR cd \$WORKDIR/\$DIRNAME

ams -n 並列数 < 入力ファイル > 出力ファイル 2> エラー出力ファイル

cd; if cp -raf \$WORKDIR/\$DIRNAME \$PBS\_0\_WORKDIR/.. ; then rm -rf \$WORKDIR; fi

#### 例) 2020.101

#!/bin/sh #PBS -l select=1 #PBS -q P\_016 #PBS -N adf module load adf DIRNAME=`basename \$PBS\_O\_WORKDIR` WORKDIR=/work/\$USER/\$PBS\_JOBID mkdir -p \$WORKDIR cp -raf \$PBS\_O\_WORKDIR \$WORKDIR cd \$WORKDIR/\$DIRNAME ams -n 36 < in > adf.out 2> adf.err cd; if cp -raf \$WORKDIR/\$DIRNAME \$PBS\_O\_WORKDIR/.. ; then rm -rf \$WORKDIR; fi

#### ・run スクリプトでの実行方法

#!/bin/sh #PBS -l select=ノード数 #PBS -q キュー名 #PBS -N ジョブ名 module load adf DIRNAME=`basename \$PBS\_0\_WORKDIR` WORKDIR=/work/\$USER/\$PBS\_JOBID mkdir -p \$WORKDIR cp -raf \$PBS\_0\_WORKDIR \$WORKDIR cd \$WORKDIR/\$DIRNAME export NSCM=並列数 ./run スクリプト > 出力ファイル 2> エラー出力ファイル cd; if cp -raf \$WORKDIR/\$DIRNAME \$PBS\_0\_WORKDIR/.. ; then rm -rf \$WORKDIR; fi

#### 例)

#!/bin/sh
#PBS -l select=1
#PBS -q P\_016
#PBS -N adf

## module load adf DIRNAME=`basename \$PBS\_0\_WORKDIR` WORKDIR=/work/\$USER/\$PBS\_JOBID mkdir -p \$WORKDIR cp -raf \$PBS\_0\_WORKDIR \$WORKDIR cd \$WORKDIR/\$DIRNAME

#### export NSCM=36

./H20\_HF\_freq.run > adf.out 2> adf.err

cd; if cp -raf \$WORKDIR/\$DIRNAME \$PBS\_0\_WORKDIR/.. ; then rm -rf \$WORKDIR; fi

## 6.4 QuantumATK

#### 以下のバージョンが利用可能です。

| バージョン   | パス                                                      |
|---------|---------------------------------------------------------|
| 2019.03 | /work/app/QuantumATK/QuantumATK-P-2019.03/bin/atkpython |
| 2019.12 | /work/app/QuantumATK/QuantumATK-Q-2019.12/bin/atkpython |
| 2020.09 | /work/app/QuantumATK/current/bin/atkpython              |

#### ジョブ投入用のスクリプトは以下の通りです。

```
#PBS -l select=ノード数
#PBS -l atk=1 -l atkdp= 並列数-1
#PBS -q キュー名
#PBS -N ジョブ名
DIRNAME=`basename $PBS_0_WORKDIR`
WORKDIR=/work/$USER/$PBS_JOBID
mkdir -p $WORKDIR
cp -raf $PBS_0_WORKDIR $WORKDIR
aprun [-n 並列数 ][-N ノードあたりの並列数 ] hostname |grep-v ^ Applicati > hostfile
ccmrun /work/app/QuantumATK/current/libexec/mpiexec.hydra -n 並列数
-f ./hostfile -genv I_MPI_FABRICS=shm:tcp
/work/app/QuantumATK/current/bin/atkpython 入力ファイル > 出力ファイル 2> エラー出力フ
アイル
cd; if cp -raf $WORKDIR/$DIRNAME $PBS_0_WORKDIR/.. ; then rm -rf $WORKDIR; fi
例)
#!/bin/sh
#PBS -l select=1
#PBS -q P_016
#PBS -N atk
module load ccm
DIRNAME=`basename $PBS_0_WORKDIR`
WORKDIR=/work/$USER/$PBS_JOBID
mkdir -p $WORKDIR
<u>cp</u>-raf <u>$PBS_0_WORK</u>DIR $WORKDIR
cd $WORKDIR/$DIRNAME
aprun -n 36 -N 36 hostname | grep -v ^Applicati > hostfile
ccmrun /work/app/QuantumATK/current/libexec/mpiexec.hydra -n 36 -f ./hostfile
-genv I_MPI_FABRICS=shm:tcp /work/app/QuantumATK/current/bin/atkpython
input.py > atk.out 2> atk.err
cd; if cp -raf $WORKDIR/$DIRNAME $PBS_0_WORKDIR/.. ; then rm -rf $WORKDIR; fi
オプション-l atk=1 -l atkdp= 並列数 -1 の指定をしない場合、ジョブが正常に実行できません。
```

## 6.5 CRYSTAL

ジョブ投入用のスクリプトは以下の通りです。

#!/bin/sh #PBS -l select=ノード数 #PBS -q キュー名 #PBS -N ジョブ名

module load intel
module load ccm
DIRNAME=`basename \$PBS\_O\_WORKDIR`
WORKDIR=/work/\$USER/\$PBS\_JOBID
mkdir -p \$WORKDIR
cp -raf \$PBS\_O\_WORKDIR \$WORKDIR
cd \$WORKDIR/\$DIRNAME

source /work/app/Crystal/current/utils17/cry17.bashrc runmpi17 並列数 入力ファイル > 出力ファイル 2> エラー出力ファイル

cd; if cp -raf \$WORKDIR/\$DIRNAME \$PBS\_0\_WORKDIR/.. ; then rm -rf \$WORKDIR; fi

例)

#!/bin/sh
#PBS -l select=1
#PBS -q P\_016
#PBS -N crystal
module load intel
module load ccm
DIRNAME=`basename \$PBS\_0\_WORKDIR`
WORKDIR=/work/\$USER/\$PBS\_JOBID
mkdir -p \$WORKDIR
cp -raf \$PBS\_0\_WORKDIR \$WORKDIR
cd \$WORKDIR/\$DIRNAME

source /work/app/Crystal/current/utils17/cry17.bashrc
runmpi17 36 test11 > crystal.out 2> crystal.err

cd; if cp -raf \$WORKDIR/\$DIRNAME \$PBS\_0\_WORKDIR/.. ; then rm -rf \$WORKDIR; fi

## 6.6 VASP

VASP はライセンスをお持ちでない方は利用できません。利用希望者は<u>こちら</u>までその旨お問合せ下 さい。ライセンスを当センターにて確認させて頂いた後利用可能となります。

#### 以下のバージョンが利用可能です。

| 実行モジュー     | ルの種類            | 実行モジュールのパス                              |
|------------|-----------------|-----------------------------------------|
| VASP4.6.36 |                 | /work/app/VASP4/current/vasp            |
| VASP4.6.36 | Gamma 点版        | /work/app/VASP4/vasp.4.6_gamma/vasp     |
| VASP5.4.4  | Standard 版      | /work/app/VASP5/current/bin/vasp_std    |
| VASP5.4.4  | Gamma 点版        | /work/app/VASP5/current/bin/vasp_gam    |
| VASP5.4.4  | non-collinear 版 | /work/app/VASP5/current/bin/vasp_ncl    |
| VASP6.1.0  | Standard 版      | /work/app/VASP6/vasp.6.1.0/bin/vasp_std |
| VASP6.1.0  | Gamma 点版        | /work/app/VASP6/vasp.6.1.0/bin/vasp_gam |
| VASP6.1.0  | non-collinear 版 | /work/app/VASP6/vasp.6.1.0/bin/vasp_ncl |
| VASP6.1.1  | Standard 版      | /work/app/VASP6/current/bin/vasp_std    |
| VASP6.1.1  | Gamma 点版        | /work/app/VASP6/current/bin/vasp_gam    |
| VASP6.1.1  | non-collinear 版 | /work/app/VASP6/current/bin/vasp_ncl    |
| VASP6.1.2  | Standard 版      | /work/app/VASP6/vasp.6.1.2/bin/vasp_std |
| VASP6.1.2  | Gamma 点版        | /work/app/VASP6/vasp.6.1.2/bin/vasp_gam |
| VASP6.1.2  | non-collinear 版 | /work/app/VASP6/vasp.6.1.2/bin/vasp_ncl |
| VASP6.2.0  | Standard 版      | /work/app/VASP6/vasp.6.2.0/bin/vasp_std |
| VASP6.2.0  | Gamma 点版        | /work/app/VASP6/vasp.6.2.0/bin/vasp_gam |
| VASP6.2.0  | non-collinear 版 | /work/app/VASP6/vasp.6.2.0/bin/vasp_ncl |

Wannier90 をリンクした VASP 5.4.4、 VASP 6.1.1 および VASP 6.1.2 も利用可能です。

| 実行モジュールの種類            | 実行モジュールのパス                                            |
|-----------------------|-------------------------------------------------------|
| VASP5.4.4 (Wannier90) | /work/app/VASP5/vasp.5.4.4_wannier90/bin/vasp_std     |
| Standard 版            | /work/app/VASP5/vasp.5.4.4_wannier90v2.1/bin/vasp_std |
| VASP5.4.4 (Wannier90) | /work/app/VASP5/vasp.5.4.4_wannier90/bin/vasp_gam     |
| Gamma 点版              | /work/app/VASP5/vasp.5.4.4_wannier90v2.1/bin/vasp_gam |
| VASP5.4.4 (Wannier90) | /work/app/VASP5/vasp.5.4.4_wannier90/bin/vasp_ncl     |
| non-collinear 版       | /work/app/VASP5/vasp.5.4.4_wannier90v2.1/bin/vasp_ncl |
| VASP6.1.1 (Wannier90) | /work/app/VASP6/vasp.6.1.1-wannier90v1.2/bin/vasp_std |

| Standard 版            | /work/app/VASP6/vasp.6.1.1-wannier90v2.1.0/bin/vasp_std |
|-----------------------|---------------------------------------------------------|
| VASP6.1.1 (Wannier90) | /work/app/VASP6/vasp.6.1.1-wannier90v1.2/bin/vasp_gam   |
| Gamma 点版              | /work/app/VASP6/vasp.6.1.1-wannier90v2.1.0/bin/vasp_gam |
| VASP6.1.1 (Wannier90) | /work/app/VASP6/vasp.6.1.1-wannier90v1.2/bin/vasp_ncl   |
| non-collinear 版       | /work/app/VASP6/vasp.6.1.1-wannier90v2.1.0/bin/vasp_ncl |
| VASP6.1.2 (Wannier90) | /work/app/VASP6/vasp.6.1.2-wannier90v1.2/bin/vasp_std   |
| Standard 版            | /work/app/VASP6/vasp.6.1.2-wannier90v2.1.0/bin/vasp_std |
| VASP6.1.2 (Wannier90) | /work/app/VASP6/vasp.6.1.2-wannier90v1.2/bin/vasp_gam   |
| Gamma 点版              | /work/app/VASP6/vasp.6.1.2-wannier90v2.1.0/bin/vasp_gam |
| VASP6.1.2 (Wannier90) | /work/app/VASP6/vasp.6.1.2-wannier90v1.2/bin/vasp_ncl   |
| non-collinear 版       | /work/app/VASP6/vasp.6.1.2-wannier90v2.1.0/bin/vasp_ncl |

#### ジョブ投入用のスクリプトは以下の通りです。

#!/bin/sh #PBS -l select=ノード数 #PBS -q キュー名 #PBS -N ジョブ名 DIRNAME=`basename \$PBS\_O\_WORKDIR` WORKDIR=/work/\$USER/\$PBS\_JOBID mkdir -p \$WORKDIR cp -raf \$PBS\_O\_WORKDIR \$WORKDIR cd \$WORKDIR/\$DIRNAME aprun [ -n 並列数 ][ -N ノードあたりの並列数 ] -j 1 /work/app/VASP5/current/bin/vasp\_std > 出力ファイル 2> エラー出力ファイル

cd; if cp -raf \$WORKDIR/\$DIRNAME \$PBS\_0\_WORKDIR/.. ; then rm -rf \$WORKDIR; fi

例)

#!/bin/sh #PBS -l select=1 #PBS -q P\_016 #PBS -N vasp DIRNAME=`basename \$PBS\_0\_WORKDIR` WORKDIR=/work/\$USER/\$PBS\_JOBID mkdir -p \$WORKDIR cp -raf \$PBS\_0\_WORKDIR cd \$WORKDIR/\$DIRNAME aprun -n 36 -N 36 -j 1 /work/app/VASP5/current/bin/vasp\_std > vasp.out 2> vasp.err cd; if cp -raf \$WORKDIR/\$DIRNAME \$PBS\_0\_WORKDIR/.. ; then rm -rf \$WORKDIR; fi

© Hitachi, Ltd. 2018-2021. All rights reserved.

## 6.7 WIEN2k

WIEN2k はライセンスをお持ちでない方は利用できません。利用希望者はこちらまでその旨お問合せ下さい。ライセンスを当センターにて確認させて頂いた後利用可能となります。

#### 以下のバージョンが利用可能です。

| バージョン | 実行モジュールのパス                   |
|-------|------------------------------|
| 17.1  | /work/app/WIEN2k/current     |
| 18.2  | /work/app/WIEN2k/WIEN2k_18.2 |
| 19.1  | /work/app/WIEN2k/WIEN2k_19.1 |
| 19.2  | /work/app/WIEN2k/WIEN2k_19.2 |
| 21.1  | /work/app/WIEN2k/WIEN2k_21.1 |

ジョブ投入用のスクリプトは以下の通りです。

```
#!/bin/sh
#PBS -l select=ノード数
#PBS -q キュー名
#PBS -N ジョブ名
DIRNAME=`basename $PBS_0_WORKDIR`
WORKDIR=/work/$USER/$PBS_JOBID
mkdir -p $WORKDIR
cp -raf $PBS_0_WORKDIR $WORKDIR
cd $WORKDIR/$DIRNAME
export SCRATCH=$WORKDIR/$DIRNAME
export SCRATCH=$WORKDIR/$DIRNAME
export MIENROOT=/work/app/WIEN2k/current
export WIENROOT=/work/app/WIEN2k/current
export PATH=$WIENROOT:$PATH
module load intel
aprun -b -d 並列数 -j 1 --cc depth wien2k 実行スクリプト オプションパラメータ > 出力ファイル 2>
エラー出力ファイル
cd; if cp -raf $WORKDIR/$DIRNAME $PBS_0_WORKDIR/.. ; then rm -rf $WORKDIR; fi
```

#### 例)

```
#!/bin/sh
#PBS -l select=1
#PBS -q P_016
#PBS -N wien2k
DIRNAME=`basename $PBS_0_WORKDIR`
WORKDIR=/work/$USER/$PBS_JOBID
mkdir -p $WORKDIR
cp -raf $PBS_0_WORKDIR $WORKDIR
cd $WORKDIR/$DIRNAME
export SCRATCH=$WORKDIR/$DIRNAME
export TMPDIR=$WORKDIR/$DIRNAME
export WIENROOT=/work/app/WIEN2k/current
export PATH=$WIENROOT:$PATH
module load intel
aprun -b -d 36 -j 1 --cc depth run_lapw -p -cc 0.0001 -NI > wien2k.out 2> wien2k.err
cd; if cp -raf $WORKDIR/$DIRNAME $PBS_0_WORKDIR/.. ; then rm -rf $WORKDIR; fi
```

並列実行させるには、実行スクリプトの中で-pオプションを指定し、.machines ファイルを実行ディレクトリに用意します。

(例)

| cat .machines |
|---------------|
| :localhost    |
| :localhost    |
| :localhost    |
| :localhost    |
| :localhost    |
| :localhost    |
| :localhost    |
| :localhost    |
| :localhost    |
| :localhost    |
| :localhost    |
| :localhost    |
| :localhost    |
| :localhost    |
| :localhost    |
| ranularity:1  |
| xtrafine:1    |

## 6.8 SIESTA

#### 以下のバージョンが利用可能です。

| バージョン | 実行モジュールのパス                    |
|-------|-------------------------------|
| 4.0   | /work/app/SIESTA/current      |
| 4.1.5 | /work/app/SIESTA/siesta-4.1.5 |

#### ジョブ投入用のスクリプトは以下の通りです。

#!/bin/sh #PBS -l select=ノード数 #PBS -q キュー名 #PBS -N ジョブ名 DIRNAME=`basename \$PBS\_0\_WORKDIR` WORKDIR=/work/\$USER/\$PBS\_JOBID mkdir -p \$WORKDIR cp -raf \$PBS\_0\_WORKDIR \$WORKDIR cd \$WORKDIR/\$DIRNAME aprun [ -n 並列数 ][ -N ノードあたりの並列数 ] -j 1 /work/app/SIESTA/current/Obj/siesta < 入力ファイル > 出力ファイル 2> エラー出力ファイル cd; if cp -raf \$WORKDIR/\$DIRNAME \$PBS\_0\_WORKDIR/..; then rm -rf \$WORKDIR; fi

例)

#!/bin/sh #PBS -l select=1 #PBS -q P\_016 #PBS -N siesta DIRNAME=`basename \$PBS\_0\_WORKDIR` WORKDIR=/work/\$USER/\$PBS\_JOBID mkdir -p \$WORKDIR cp -raf \$PBS\_0\_WORKDIR \$WORKDIR cd \$WORKDIR/\$DIRNAME aprun -n 36 -N 36 -j 1 /work/app/SIESTA/current/Obj/siesta < input.fdf > siesta.out 2> siesta.err cd; if cp -raf \$WORKDIR/\$DIRNAME \$PBS\_0\_WORKDIR/.. ; then rm -rf \$WORKDIR; fi

## 6.9 ABINIT

#### 以下のバージョンが利用可能です。

| バージョン  | 実行モジュールのパス                                        |
|--------|---------------------------------------------------|
| 8.8.2  | /work/app/ABINIT/current/src/98_main/abinit       |
| 8.10.2 | /work/app/ABINIT/abinit-8.10.2/src/98_main/abinit |
| 8.10.3 | /work/app/ABINIT/abinit-8.10.3/src/98_main/abinit |
| 9.2.2  | /work/app/ABINIT/abinit-9.2.2/src/98_main/abinit  |

#### ジョブ投入用のスクリプトは以下の通りです。

#!/bin/sh #PBS -l select=ノード数 #PBS -q キュー名 #PBS -N ジョブ名 DIRNAME=`basename \$PBS\_0\_WORKDIR` WORKDIR=/work/\$USER/\$PBS\_JOBID mkdir -p \$WORKDIR cp -raf \$PBS\_0\_WORKDIR \$WORKDIR cd \$WORKDIR/\$DIRNAME aprun [ -n 並列数 ][ -N ノードあたりの並列数 ] -j 1 /work/app/ABINIT/current/src/98\_main/abinit < 入力ファイル > 出力ファイル 2> エラー出 力ファイル

cd; if cp -raf \$WORKDIR/\$DIRNAME \$PBS\_0\_WORKDIR/.. ; then rm -rf \$WORKDIR; fi

例)

#!/bin/sh
#PBS -l select=1
#PBS -q P\_016
#PBS -N abinit
DIRNAME=`basename \$PBS\_0\_WORKDIR`
WORKDIR=/work/\$USER/\$PBS\_JOBID
mkdir -p \$WORKDIR
cp -raf \$PBS\_0\_WORKDIR \$WORKDIR
cd \$WORKDIR/\$DIRNAME
aprun -n 36 -N 36 -j 1 /work/app/ABINIT/current/src/98\_main/abinit < input.file
> abinit.out 2> abinit.err
cd; if cp -raf \$WORKDIR/\$DIRNAME \$PBS\_0\_WORKDIR/.. ; then rm -rf \$WORKDIR; fi

## 6.10 CPMD

CPMD を使用するためには、利用者自身が CPMD のライセンスを取得している必要があります。 CPMD の利用を希望される場合は、CPMD のライセンスを取得し、計算材料学センターまでご連絡く ださい。

以下のバージョンが利用可能です。

| バージョン | 実行モジュールのパス             |
|-------|------------------------|
| 4.1   | /work/app/CPMD/current |
| 4.3   | /work/app/CPMD/CPMD4.3 |

ジョブ投入用のスクリプトは以下の通りです。

```
#!/bin/sh
#PBS -l select=ノード数
#PBS -q キュー名
#PBS -N ジョブ名
DIRNAME=`basename $PBS_0_WORKDIR`
WORKDIR=/work/$USER/$PBS_JOBID
mkdir -p $WORKDIR
cp -raf $PBS_0_WORKDIR $WORKDIR
cd $WORKDIR/$DIRNAME
aprun [ -n 並列数 ][ -N ノードあたりの並列数 ] -j 1 /work/app/CPMD/current/bin/cpmd.x
入力ファイル > 出力ファイル 2> エラー出力ファイル
cd; if cp -raf $WORKDIR/$DIRNAME $PBS_0_WORKDIR/.. ; then rm -rf $WORKDIR; fi
```

例)

#!/bin/sh #PBS -l select=1 #PBS -q P\_016 #PBS -N cpmd DIRNAME=`basename \$PBS\_O\_WORKDIR` WORKDIR=/work/\$USER/\$PBS\_JOBID mkdir -p \$WORKDIR cp -raf \$PBS\_O\_WORKDIR \$WORKDIR cd \$WORKDIR/\$DIRNAME aprun -n 36 -N 36 -j 1/work/app/CPMD/current/bin/cpmd.x inp-1 > cpmd.out 2> cpmd.err cd; if cp -raf \$WORKDIR/\$DIRNAME \$PBS\_O\_WORKDIR/.. ; then rm -rf \$WORKDIR; fi

## 6.11 QUANTUM ESPRESSO

#### 以下のバージョンが利用可能です。

| バージョン | 実行モジュールのパス                         |
|-------|------------------------------------|
| 6.2.1 | /work/app/QuantumESPRESSO/current  |
| 6.3   | /work/app/QuantumESPRESSO/qe-6.3   |
| 6.4.1 | /work/app/QuantumESPRESSO/qe-6.4.1 |
| 6.5   | /work/app/QuantumESPRESSO/qe-6.5   |
| 6.6   | /work/app/QuantumESPRESSO/qe-6.6   |
| 6.7   | /work/app/QuantumESPRESSO/qe-6.7   |

#### ジョブ投入用のスクリプトは以下の通りです。

```
#!/bin/sh
#PBS -l select=ノード数
#PBS -q キュー名
#PBS -N ジョブ名
DIRNAME=`basename $PBS_0_WORKDIR`
WORKDIR=/work/$USER/$PBS_JOBID
mkdir -p $WORKDIR
cp -raf $PBS_0_WORKDIR $WORKDIR
cd $WORKDIR/$DIRNAME
aprun [ -n 並列数 ][ -N ノードあたりの並列数 ] -j 1
/work/app/QuantumESPRESSO/current/bin/pw.x < 入力ファイル > 出力ファイル 2> エラー出力
ファイル
cd; if cp -raf $WORKDIR/$DIRNAME $PBS_0_WORKDIR/.. ; then rm -rf $WORKDIR; fi
```

例)

```
#!/bin/sh
#PBS -l select=1
#PBS -q P_016
#PBS -N espresso
DIRNAME=`basename $PBS_0_WORKDIR`
WORKDIR=/work/$USER/$PBS_JOBID
mkdir -p $WORKDIR
cp -raf $PBS_0_WORKDIR $WORKDIR
cd $WORKDIR/$DIRNAME
aprun -n 36 -N 36 -j 1 /work/app/QuantumESPRESS0/current/bin/pw.x < cluster4.in
> qe.out 2> qe.err
cd; if cp -raf $WORKDIR/$DIRNAME $PBS_0_WORKDIR/.. ; then rm -rf $WORKDIR; fi
```

## 6.12 LAMMPS

#### 以下のバージョンが利用可能です。

| バージョン     | 実行モジュールのパス                      |
|-----------|---------------------------------|
| 31 Mar 17 | /work/app/LAMMPS/current        |
| 22 Aug 18 | /work/app/LAMMPS/lammps-22Aug18 |
| 12 Dec 18 | /work/app/LAMMPS/lammps-12Dec18 |
| 5 Jun 19  | /work/app/LAMMPS/lammps-5Jun19  |
| 7 Aug 19  | /work/app/LAMMPS/lammps-7Aug19  |
| 3 Mar 20  | /work/app/LAMMPS/lammps-3Mar20  |
| 29 Oct 20 | /work/app/LAMMPS/lammps-29Oct20 |

#### ジョブ投入用のスクリプトは以下の通りです。

#!/bin/sh #PBS -l select=ノード数 #PBS -q キュー名 #PBS -N ジョブ名 DIRNAME=`basename \$PBS\_0\_WORKDIR` WORKDIR=/work/\$USER/\$PBS\_JOBID mkdir -p \$WORKDIR cp -raf \$PBS\_0\_WORKDIR \$WORKDIR cd \$WORKDIR/\$DIRNAME aprun [ -n 並列数 ][ -N ノードあたりの並列数 ] -j 1 /work/app/LAMMPS/current/src/lmp\_intel\_omp < 入力ファイル > 出力ファイル 2> エラー出 カファイル cd: if cp -raf \$WORKDIR/\$DIRNAME \$PBS 0 WORKDIR/...: then rm -rf \$WORKDIR: fi

#### 例)

#!/bin/sh #PBS -l select=1 #PBS -q P\_016 #PBS -N lammps DIRNAME=`basename \$PBS\_0\_WORKDIR` WORKDIR=/work/\$USER/\$PBS\_JOBID mkdir -p \$WORKDIR cp -raf \$PBS\_0\_WORKDIR \$WORKDIR cd \$WORKDIR/\$DIRNAME aprun -n 36 -N 36 -j 1 /work/app/LAMMPS/current/src/lmp\_intel\_omp < in.ij > lammps.out 2> lammps.err cd; if cp -raf \$WORKDIR/\$DIRNAME \$PBS\_0\_WORKDIR/.. ; then rm -rf \$WORKDIR; fi

## 6.13 OpenMX

以下のバージョンが利用可能です。

| バージョン | 実行モジュールのパス                   |
|-------|------------------------------|
| 3.8   | /work/app/OpenMX/current     |
| 3.9.1 | /work/app/OpenMX/openmx3.9.1 |
| 3.9.2 | /work/app/OpenMX/openmx3.9.2 |

#### ジョブ投入用のスクリプトは以下の通りです。

```
#!/bin/sh
#PBS -l select=ノード数
#PBS -q キュー名
#PBS -N ジョブ名
DIRNAME=`basename $PBS_0_WORKDIR`
WORKDIR=/work/$USER/$PBS_JOBID
mkdir -p $WORKDIR
cp -raf $PBS_0_WORKDIR $WORKDIR
cd $WORKDIR/$DIRNAME
aprun [ -n 並列数 ][ -N ノードあたりの並列数 ] -j 1
/work/app/OpenMX/current/source/openmx 入力ファイル > 出力ファイル 2> エラー出力ファイ
ル
```

cd; if cp -raf \$WORKDIR/\$DIRNAME \$PBS\_0\_WORKDIR/.. ; then rm -rf \$WORKDIR; fi

例)

#!/bin/sh #PBS -l select=1 #PBS -q P\_016 #PBS -N openmx DIRNAME=`basename \$PBS\_0\_WORKDIR` WORKDIR=/work/\$USER/\$PBS\_JOBID mkdir -p \$WORKDIR cp -raf \$PBS\_0\_WORKDIR \$WORKDIR cd \$WORKDIR/\$DIRNAME aprun -n 36 -N 36 -j 1 /work/app/OpenMX/current/source/openmx C60.dat > C60.out 2> C60.err cd; if cp -raf \$WORKDIR/\$DIRNAME \$PBS\_0\_WORKDIR/.. ; then rm -rf \$WORKDIR; fi

## 6.14 SMASH

ジョブ投入用のスクリプトは以下の通りです。

#!/bin/sh #PBS -l select=ノード数 #PBS -q キュー名 #PBS -N ジョブ名 DIRNAME=`basename \$PBS\_0\_WORKDIR` WORKDIR=/work/\$USER/\$PBS\_JOBID mkdir -p \$WORKDIR cp -raf \$PBS\_0\_WORKDIR \$WORKDIR cd \$WORKDIR/\$DIRNAME aprun [ -n 並列数 ][ -N ノードあたりの並列数 ] -j 1 /work/app/SMASH/current/bin/smash < 入力ファイル > 出力ファイル 2> エラー出力ファイル

cd; if cp -raf \$WORKDIR/\$DIRNAME \$PBS\_0\_WORKDIR/.. ; then rm -rf \$WORKDIR; fi

例)

#!/bin/sh #PBS -l select=1 #PBS -q P\_016 #PBS -N smash DIRNAME=`basename \$PBS\_0\_WORKDIR` WORKDIR=/work/\$USER/\$PBS\_JOBID mkdir -p \$WORKDIR cp -raf \$PBS\_0\_WORKDIR \$WORKDIR cd \$WORKDIR/\$DIRNAME aprun -n 36 -N 36 -j 1 /work/app/SMASH/current/bin/smash < mp2-energy.inp > mp2-energy.out 2> mp2-energy.err cd; if cp -raf \$WORKDIR/\$DIRNAME \$PBS\_0\_WORKDIR/.. ; then rm -rf \$WORKDIR; fi

## 6.15 TOMBO

TOMBOを使用するためには、利用者自身が TOMBO のライセンスを取得している必要があります。 TOMBO の利用を希望される場合は、TOMBO のライセンスを取得し、計算材料学センターまでご連絡ください。

ジョブ投入用のスクリプトは以下の通りです。

```
#!/bin/sh
#PBS -l select=ノード数
#PBS -q キュー名
#PBS -N ジョブ名
DIRNAME=`basename $PBS_0_WORKDIR`
WORKDIR=/work/$USER/$PBS_JOBID
mkdir -p $WORKDIR
cp -raf $PBS_0_WORKDIR $WORKDIR
cd $WORKDIR/$DIRNAME
mkdir tmp
aprun [ -n 並列数 ][ -N ノードあたりの並列数 ] -j 1 /work/app/TOMB0/current/main > 出
カファイル 2> エラー出力ファイル
cd; if cp -raf $WORKDIR/$DIRNAME $PBS_0_WORKDIR/...; then rm -rf $WORKDIR; fi
```

例)

#!/bin/sh #PBS -l select=1 #PBS -q P\_016 #PBS -N tombo DIRNAME=`basename \$PBS\_O\_WORKDIR` WORKDIR=/work/\$USER/\$PBS\_JOBID mkdir -p \$WORKDIR cp -raf \$PBS\_O\_WORKDIR \$WORKDIR cd \$WORKDIR/\$DIRNAME mkdir tmp aprun -n 36 -N 36 -j 1 /work/app/TOMBO/current/main > tombo.out 2> tombo.err cd; if cp -raf \$WORKDIR/\$DIRNAME \$PBS\_O\_WORKDIR/.. ; then rm -rf \$WORKDIR; fi

## 6.16 RSDFT

ジョブ投入用のスクリプトは以下の通りです。

#!/bin/sh #PBS -l select=ノード数 #PBS -q キュー名 #PBS -N ジョブ名

export MPICH\_NO\_BUFFER\_ALIAS\_CHECK=1
DIRNAME=`basename \$PBS\_O\_WORKDIR`
WORKDIR=/work/\$USER/\$PBS\_JOBID
mkdir -p \$WORKDIR
cp -raf \$PBS\_O\_WORKDIR \$WORKDIR
cd \$WORKDIR/\$DIRNAME

aprun [ -n 並列数 ][ -N ノードあたりの並列数 ] -j 1 /work/app/RSDFT/current/src/rsdft.x > 出力ファイル 2> エラー出力ファイル

cd; if cp -raf \$WORKDIR/\$DIRNAME \$PBS\_0\_WORKDIR/.. ; then rm -rf \$WORKDIR; fi

例)

#!/bin/sh
#PBS -l select=1
#PBS -q P\_016
#PBS -N rsdft

```
export MPICH_NO_BUFFER_ALIAS_CHECK=1
DIRNAME=`basename $PBS_O_WORKDIR`
WORKDIR=/work/$USER/$PBS_JOBID
mkdir -p $WORKDIR
cp -raf $PBS_O_WORKDIR $WORKDIR
cd $WORKDIR/$DIRNAME
```

aprun -n 16 -N 16 -j 1 /work/app/RSDFT/current/src/rsdft.x > rsdft.out 2> rsdft.err

cd; if cp -raf \$WORKDIR/\$DIRNAME \$PBS\_0\_WORKDIR/.. ; then rm -rf \$WORKDIR; fi

並列数は fort.1 の PROCS の値の積を指定します。

| 例)                   |                      |
|----------------------|----------------------|
| \$ grep PROCS fort.1 |                      |
| PROCS 2 2 4 1 1 1    | / process partioning |
| → 2*2*4*1*1*1=16 を指定 |                      |

## 6.17 HPhi

ジョブ投入用のスクリプトは以下の通りです。

#!/bin/sh #PBS -l select=ノード数 #PBS -q キュー名 #PBS -N ジョブ名 DIRNAME=`basename \$PBS\_0\_WORKDIR` WORKDIR=/work/\$USER/\$PBS\_JOBID mkdir -p \$WORKDIR cp -raf \$PBS\_0\_WORKDIR \$WORKDIR cd \$WORKDIR/\$DIRNAME export OMP\_NUM\_THREADS=ノードあたりの並列数 aprun [ -n ノード数 ][ -d ノードあたりの並列数 ] -j 1 --cc depth /work/app/HPhi/current/build/src/HPhi -s 入力ファイル > 出力ファイル 2> エラー出力ファイ ル

cd; if cp -raf \$WORKDIR/\$DIRNAME \$PBS\_0\_WORKDIR/.. ; then rm -rf \$WORKDIR; fi

例)

#!/bin/sh #PBS -l select=1 #PBS -q P\_016 #PBS -N hphi DIRNAME=`basename \$PBS\_0\_WORKDIR` WORKDIR=/work/\$USER/\$PBS\_JOBID mkdir -p \$WORKDIR cp -raf \$PBS\_0\_WORKDIR \$WORKDIR cd \$WORKDIR/\$DIRNAME export OMP\_NUM\_THREADS=36 aprun -n 1 -d 36 -j 1 --cc depth /work/app/HPhi/current/build/src/HPhi -s stan.in > hphi.out 2> hphi.err cd; if cp -raf \$WORKDIR/\$DIRNAME \$PBS\_0\_WORKDIR/.. ; then rm -rf \$WORKDIR; fi

## 6.18 mVMC

ジョブ投入用のスクリプトは以下の通りです。

#!/bin/sh #PBS -l select=ノード数 #PBS -q キュー名 #PBS -N ジョブ名 DIRNAME=`basename \$PBS\_0\_WORKDIR` WORKDIR=/work/\$USER/\$PBS\_JOBID mkdir -p \$WORKDIR cp -raf \$PBS\_0\_WORKDIR \$WORKDIR cd \$WORKDIR/\$DIRNAME aprun [ -n 並列数 ][ -N ノードあたりの並列数 ] -j 1 /work/app/mVMC/current/build/src/mVMC/vmc.out -s 入力ファイル > 出力ファイル 2> エラー 出力ファイル

cd; if cp -raf \$WORKDIR/\$DIRNAME \$PBS\_0\_WORKDIR/.. ; then rm -rf \$WORKDIR; fi

例)

#!/bin/sh #PBS -l select=1 #PBS -q P\_016 #PBS -N mvmc DIRNAME=`basename \$PBS\_0\_WORKDIR` WORKDIR=/work/\$USER/\$PBS\_JOBID mkdir -p \$WORKDIR cp -raf \$PBS\_0\_WORKDIR \$WORKDIR cd \$WORKDIR/\$DIRNAME aprun -n 36 -N 36 -j 1 /work/app/mVMC/current/build/src/mVMC/vmc.out -s StdFace.def > mvmc.out 2> mvmc.err

cd; if cp -raf \$WORKDIR/\$DIRNAME \$PBS\_0\_WORKDIR/.. ; then rm -rf \$WORKDIR; fi

## 6.19 CP2K

#### 以下のバージョンが利用可能です。

| バージョン | 実行モジュールのパス                |
|-------|---------------------------|
| 7.0   | /work/app/CP2K/current    |
| 8.1.0 | /work/app/CP2K/cp2k-8.1.0 |

#### ジョブ投入用のスクリプトは以下の通りです。

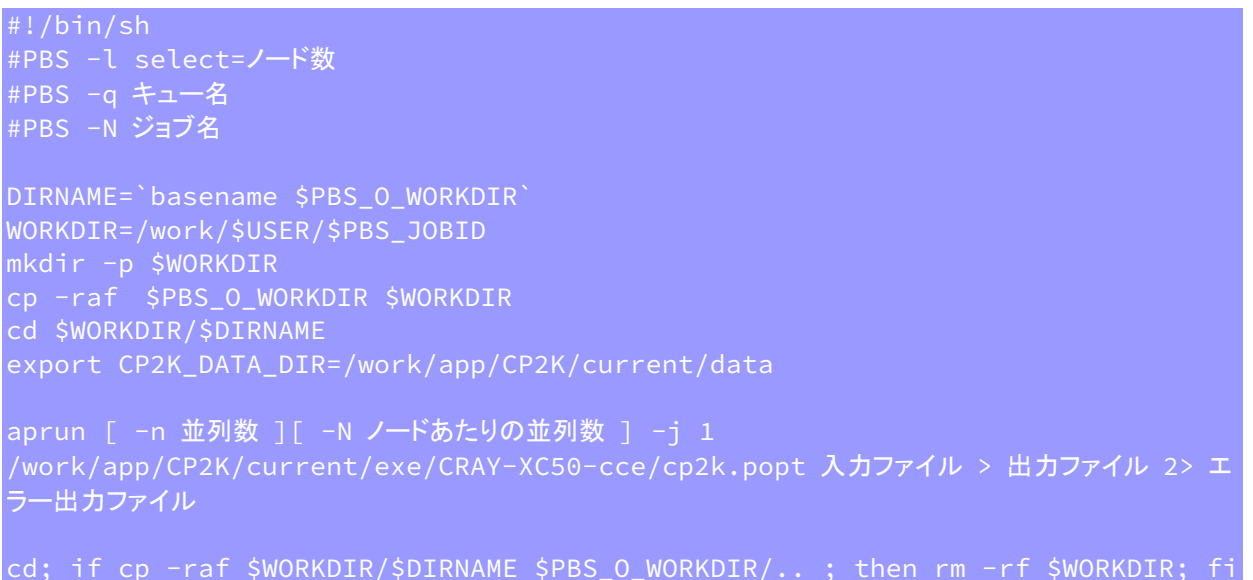

例)

#!/bin/sh #PBS -l select=1 #PBS -a P 016 #PBS -N cp2k DIRNAME=`basename \$PBS\_0\_WORKDIR` WORKDIR=/work/\$USER/\$PBS\_JOBID mkdir -p \$WORKDIR cp -raf \$PBS\_0\_WORKDIR \$WORKDIR cd \$WORKDIR/\$DIRNAME export CP2K\_DATA\_DIR=/work/app/CP2K/current/data aprun -n 36 -N 36 -j 1 /work/app/CP2K/current/exe/CRAY-XC50-cce/cp2k.popt H20-32.inp > cp2k.out 2> cp2k.err cd; if cp -raf \$WORKDIR/\$DIRNAME \$PBS\_0\_WORKDIR/.. ; then rm -rf \$WORKDIR; fi

## 6.20 Elk

以下のバージョンが利用可能です。

| バージョン | 実行モジュールのパス                      |
|-------|---------------------------------|
| 6.3.2 | /work/app/Elk/current/src/elk   |
| 6.8.4 | /work/app/Elk/elk-6.8.4/src/elk |

#### ジョブ投入用のスクリプトは以下の通りです。

```
#PBS -q キュー名
#PBS -N ジョブ名
cp -raf $PBS_0_WORKDIR $WORKDIR
module load intel
export OMP_NUM_THREADS=ノードあたりの並列数
/work/app/Elk/current/src/elk > 出力ファイル 2> エラー出力ファイル
cd; if cp -raf $WORKDIR/$DIRNAME $PBS_0_WORKDIR/.. ; then rm -rf $WORKDIR; fi
```

例)

#!/bin/sh #PBS -l select=1 #PBS -a P 016 #PBS -N elk DIRNAME=`basename \$PBS\_0\_WORKDIR` WORKDIR=/work/\$USER/\$PBS\_JOBID mkdir -p \$WORKDIR cp -raf \$PBS\_0\_WORKDIR \$WORKDIR cd \$WORKDIR/\$DIRNAME module load intel export OMP\_NUM\_THREADS=36 aprun -n 1 -d 36 -j 1 --cc depth /work/app/Elk/current/src/elk > elk.out 2> elk.err cd; if cp -raf \$WORKDIR/\$DIRNAME \$PBS\_0\_WORKDIR/.. ; then rm -rf \$WORKDIR; fi

## 6.21 ALAMODE

ジョブ投入用のスクリプトは以下の通りです。

```
#!/bin/sh
#PBS -l select=1
#PBS -q キュー名
#PBS -N ジョブ名
module load intel
export LD_LIBRARY_PATH=$LD_LIBRARY_PATH:/work/app/ALAMODE/current/spglib/¥
install_dir/lib
DIRNAME=`basename $PBS_0_WORKDIR`
WORKDIR=/work/$USER/$PBS_JOBID
mkdir -p $WORKDIR
cp -raf $PBS_0_WORKDIR $WORKDIR
cd $WORKDIR/$DIRNAME
export OMP_NUM_THREADS=並列数
aprun -d 並列数 -j 1 --cc depth /work/app/ALAMODE/current/anphon/anphon 入力ファ
イル > 出力ファイル 2> エラー出力ファイル
cd; if cp -raf $WORKDIR/$DIRNAME $PBS_0_WORKDIR/..; then rm -rf $WORKDIR; fi
```

例)

#!/bin/sh #PBS -l select=1 #PBS -q P\_016 #PBS -N alamode module load intel export LD\_LIBRARY\_PATH=\$LD\_LIBRARY\_PATH:/work/app/ALAMODE/current/spglib/¥ install\_dir/lib DIRNAME=`basename \$PBS\_0\_WORKDIR` DIRNAME=`basename \$PBS\_0\_WORKDIR` WORKDIR=/work/\$USER/\$PBS\_JOBID mkdir -p \$WORKDIR cp -raf \$PBS\_0\_WORKDIR \$WORKDIR cd \$WORKDIR/\$DIRNAME export OMP\_NUM\_THREADS=36 aprun -d 36 -j 1 --cc depth /work/app/ALAMODE/current/anphon/anphon test.in > anphon.out 2> anphon.err cd; if cp -raf \$WORKDIR/\$DIRNAME \$PBS\_0\_WORKDIR/.. ; then rm -rf \$WORKDIR; fi

## 6.22 SALMON

以下のバージョンが利用可能です。

| バージョン | 実行モジュールのパス                       |
|-------|----------------------------------|
| 1.2.1 | /work/app/SALMON/current         |
| 2.0.0 | /work/app/SALMON/SALMON2-v.2.0.0 |

#### ジョブ投入用のスクリプトは以下の通りです。

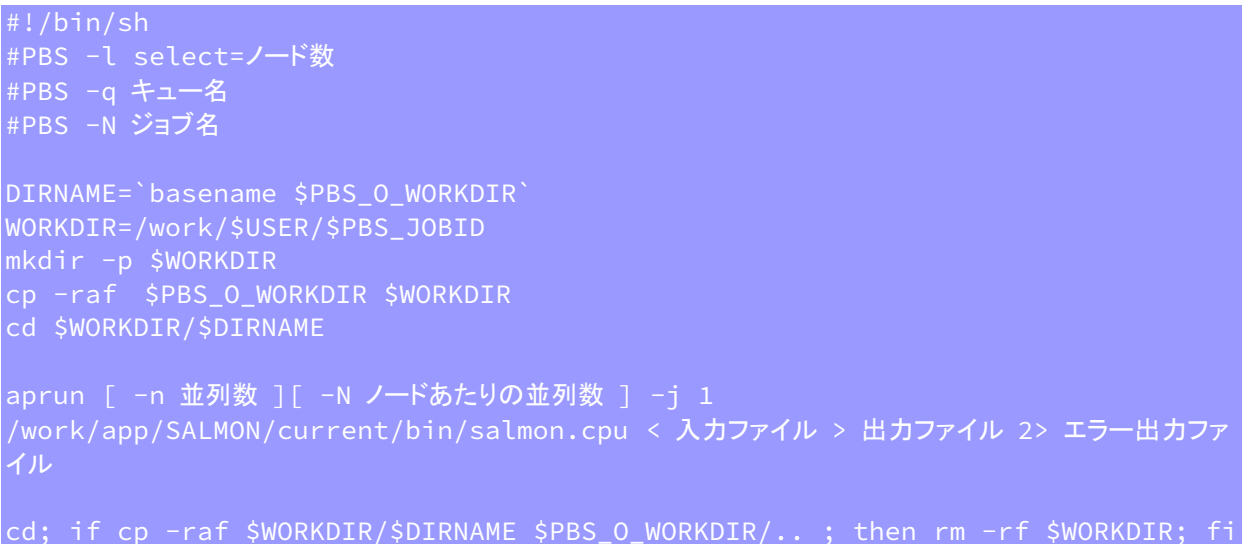

例)

#!/bin/sh #PBS -l select=1 #PBS -q P\_016 #PBS -N salmon DIRNAME=`basename \$PBS\_0\_WORKDIR` WORKDIR=/work/\$USER/\$PBS\_JOBID mkdir -p \$WORKDIR cp -raf \$PBS\_0\_WORKDIR \$WORKDIR cd \$WORKDIR/\$DIRNAME aprun -n 36 -N 36 -j 1 /work/app/SALMON/current/bin/salmon.cpu < test.inp > salmon.out 2> salmon.err cd; if cp -raf \$WORKDIR/\$DIRNAME \$PBS\_0\_WORKDIR/.. ; then rm -rf \$WORKDIR; fi
## 6.23 OCTOPUS

ジョブ投入用のスクリプトは以下の通りです。

#!/bin/sh #PBS -l select=ノード数 #PBS -q キュー名 #PBS -N ジョブ名 DIRNAME=`basename \$PBS\_0\_WORKDIR` WORKDIR=/work/\$USER/\$PBS\_JOBID mkdir -p \$WORKDIR cp -raf \$PBS\_0\_WORKDIR \$WORKDIR cd \$WORKDIR/\$DIRNAME aprun [ -n 並列数 ][ -N ノードあたりの並列数 ] -j 1 /work/app/OCTOPUS/current/bin/octopus > 出力ファイル 2> エラー出力ファイル

cd; if cp -raf \$WORKDIR/\$DIRNAME \$PBS\_0\_WORKDIR/.. ; then rm -rf \$WORKDIR; fi

例)

#!/bin/sh #PBS -l select=1 #PBS -q P\_016 #PBS -N octopus DIRNAME=`basename \$PBS\_0\_WORKDIR` WORKDIR=/work/\$USER/\$PBS\_JOBID mkdir -p \$WORKDIR cp -raf \$PBS\_0\_WORKDIR \$WORKDIR cd \$WORKDIR/\$DIRNAME aprun -n 36 -N 36 -j 1 /work/app/OCTOPUS/current/bin/octopus > octopus.out 2> octopus.err cd; if cp -raf \$WORKDIR/\$DIRNAME \$PBS\_0\_WORKDIR/.. ; then rm -rf \$WORKDIR; fi

## 6.24 Wannier90

以下のバージョンが利用可能です。

| バージョン | パス                                  |
|-------|-------------------------------------|
| 1.2   | /work/app/Wannier90/wannier90-1.2   |
| 2.1.0 | /work/app/Wannier90/wannier90-2.1.0 |
| 3.1.0 | /work/app/Wannier90/current         |

#### ジョブ投入用のスクリプトは以下の通りです。

```
#!/bin/sh
#PBS -l select=ノード数
#PBS -q キュー名
#PBS -N ジョブ名
DIRNAME=`basename $PBS_O_WORKDIR`
WORKDIR=/work/$USER/$PBS_JOBID
mkdir -p $WORKDIR
cp -raf $PBS_O_WORKDIR $WORKDIR
cd $WORKDIR/$DIRNAME
aprun [ -n 並列数 ][ -N ノードあたりの並列数 ] -j 1
/work/app/Wannier90/current/wannier90.x 入力ファイル > 出力ファイル 2> エラー出力ファイ
ル
```

cd; if cp -raf \$WORKDIR/\$DIRNAME \$PBS\_0\_WORKDIR/.. ; then rm -rf \$WORKDIR; fi

例)

#!/bin/sh #PBS -l select=1 #PBS -q P\_016 #PBS -N wannier90 DIRNAME=`basename \$PBS\_0\_WORKDIR` WORKDIR=/work/\$USER/\$PBS\_JOBID mkdir -p \$WORKDIR cp -raf \$PBS\_0\_WORKDIR \$WORKDIR cd \$WORKDIR/\$DIRNAME aprun -n 36 -N 36 -j 1 /work/app/Wannier90/current/wannier90.x wannier90 > wannier.out 2> wannier.err cd; if cp -raf \$WORKDIR/\$DIRNAME \$PBS\_0\_WORKDIR/.. ; then rm -rf \$WORKDIR; fi

実行モジュールの後に指定するのは、入力ファイルの拡張子の前の部分です。

# 7 Python 使用方法

- 7.1 Python の利用について
- <u>7.2 pyenv 環境の構築</u>
- <u>7.3 環境変数の設定</u>
- <u>7.4 動作確認</u>

- <u>7.5 基本的な使い方</u>
- 7.6 実行方法

© Hitachi, Ltd. 2018-2021. All rights reserved.

### 7.1 Python の利用について

本システムでは、下記のスクリプトを実行することでユーザーの環境に pyenv をインストールすること ができます。pyenv では python のバージョン管理が可能です。詳細は下記をご確認ください。

#### 7.2 pyenv 環境の構築

下記のコマンドを実行すると super および gpu 上に pyenv がインストールされます。

\$ bash /work/app/pyenv/pyenv-setup.bash

#### 7.3 環境変数の設定

インストールスクリプト実行後にカレントディレクトリに bash\_env というファイルが生成されます。pyenv をデフォルトで読み込む場合は下記のコマンドで<sup>~</sup>/.bash\_profile に内容をコピーします。

\$ cat bash\_env >> ~/.bash\_profile

#### 7.4 動作確認

インストール後にフロントエンドノードから一度ログアウトし、再度ログイン後、下記のコマンドを実行します。

```
$ pyenv --version
pyenv 1.2.8-5-gec9fb549 ←バージョンは異なる場合があります。
```

#### 7.5 基本的な使い方

・Python のインストール

```
$ pyenv install --list ←利用可能な Python のバージョンを表示
....
$ pyenv install 3.7.8 ←Python 3.7.8 をインストールする場合
```

© Hitachi, Ltd. 2018-2021. All rights reserved.

・Python のバージョン切り替え

```
$ pyenv versions ←インストールされているバージョンの確認
* system (set by /home/user01/.pyenv/version)
3.7.8
$ pyenv global 3.7.8 ←Python 3.7.8 に切り替え
$ python --version
```

pyenv でインストールした Python では、pip を用いてパッケージの追加も可能です。 より詳細な使用方法については、pyenv のドキュメント等をご確認ください。

Simple Python version management https://github.com/pyenv/pyenv

## 7.6 実行方法

負荷の高い Python プログラムは、フロントエンドノードではなく計算ノード上で実行してください。

・ジョブスクリプト例

```
#!/bin/sh
#PBS -l select=1
#PBS -q P_016
#PBS -N sample
DIRNAME=`basename $PBS_0_WORKDIR`
WORKDIR=/work/$USER/$PBS_JOBID
mkdir -p $WORKDIR
cp -raf $PBS_0_WORKDIR $WORKDIR
cd $WORKDIR/$DIRNAME
aprun python program.py
cd; if cp -raf $WORKDIR/$DIRNAME $PBS_0_WORKDIR/.. ; then rm
-rf $WORKDIR; fi
```